# TECHNICKÁ UNIVERZITA V LIBERCI

Fakulta mechatroniky, informatiky a mezioborových studií

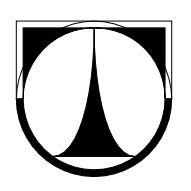

# BAKALÁŘSKÁ PRÁCE

Liberec 2013

Tomáš Pohl

## TECHNICKÁ UNIVERZITA V LIBERCI

Fakulta mechatroniky, informatiky a mezioborových studií

Studijní program: B2612 – Elektrotechnika a informatika Studijní obor: Informatika a logistika

# Analýza citlivosti modelu šíření kaluže na vybrané parametry

# The sensitivity analysis of spill model with selected parameters

Bakalářská práce

| Autor:         | Tomáš Pohl                                        |
|----------------|---------------------------------------------------|
| Vedoucí práce: | Ing. Michal Balatka                               |
|                | Ústav nových technologií a aplikované informatiky |
| Konzultant:    | Mgr. Čeněk Jirsák                                 |
|                | Ústav nových technologií a aplikované informatiky |

V Liberci dne 16. 5. 2013

#### TECHNICKÁ UNIVERZITA V LIBERCI Fakulta mechatroniky, informatiky a mezioborových studií Akademický rok: 2012/2013

# ZADÁNÍ BAKALÁŘSKÉ PRÁCE

(PROJEKTU, UMĚLECKÉHO DÍLA, UMĚLECKÉHO VÝKONU)

| Jméno a příjmení:   | Tomáš Pohl                                                   |
|---------------------|--------------------------------------------------------------|
| Osobní číslo:       | M08000105                                                    |
| Studijní program:   | B2612 Elektrotechnika a informatika                          |
| Studijní obor:      | Informatika a logistika                                      |
| Název tématu:       | Analýza citlivosti modelu šíření kaluže na vybrané parametry |
| Zadávající katedra: | Ústav řízení systémů a spolehlivosti                         |

#### Zásady pro vypracování:

- 1. Seznamte se s výpočetním softwarovým systémem určeným pro simulaci šíření kaluže a související problematikou.
- 2. Provádějte postupně deterministické výpočty pro různé hodnoty vybraných vstupních parametrů modelu
- 3. Na základě deterministických výpočtů stanovte citlivost vybraných typů výsledků na vybrané vstupní parametry.
- 4. Provádějte postupně stochastické výpočty pro různé rozsahy hodnot vybraných vstupních parametrů.
- 5. Na základě stochastických výpočtů stanovte citlivost vybraných typů výsledných statistik na změny rozsahů vybraných vstupních parametrů.
- 6. Stanovte celkový závěr.

Rozsah grafických prací:dle potřebyRozsah pracovní zprávy:cca 40 stranForma zpracování bakalářské práce:tištěná/elektronická

Seznam odborné literatury:

- 1. Farrar W., Galagan Ch., Isaji T., Knee K.: GIS technology applied to modeling oil spills on land, ESRI international user conference 2005
- 2. Libovolná dokumentace k MATLAB
- 3. Libovolná dokumentace k Microsoft EXCEL

| Vedoucí bakalářské práce:<br>Konzultant bakalářské práce: | <ul> <li>Ing. Michal Balatka</li> <li>Ústav řízení systémů a spolehlivosti</li> <li>Mgr. Čeněk Jirsák</li> <li>Ústav řízení systémů a spolehlivosti</li> </ul> |
|-----------------------------------------------------------|----------------------------------------------------------------------------------------------------|
| Datum zadání bakalářské práce:                            | 15. října 2012                                                                                                    |
| Termín odevzdání bakalářské práce:                        | 17. května 2013                                                                                                    |

V. Kore

prof. Ing. Václav Kopecký, C\$c. děkan

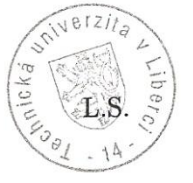

doc. Ing. Libor Tůma, CSc. vedoucí ústavu

V Liberci dne 15. října 2012

## Prohlášení

Byl jsem seznámen s tím, že na mou bakalářskou práci se plně vztahuje zákon č. 121/2000 Sb., o právu autorském, zejména § 60 – školní dílo.

Beru na vědomí, že Technická univerzita v Liberci (TUL) nezasahuje do mých autorských práv užitím mé bakalářské práce pro vnitřní potřebu TUL.

Užiji-li bakalářskou práci nebo poskytnu-li licenci k jejímu využití, jsem si vědom povinnosti informovat o této skutečnosti TUL; v tomto případě má TUL právo ode mne požadovat úhradu nákladů, které vynaložila na vytvoření díla, až do jejich skutečné výše.

Bakalářskou práci jsem vypracoval samostatně s použitím uvedené literatury a na základě konzultací s vedoucím bakalářské práce a konzultantem.

Datum:

Podpis:

## Poděkování

Velmi rád bych tímto poděkoval vedoucímu mé bakalářské práce panu Ing. Michalovi Balatkovi za mimořádnou ochotu, trpělivost a především cenné rady. Bez těchto skutečností by tato práce nemohla vzniknout. Děkuji.

## Abstrakt

Tato bakalářská práce se zabývá problematikou hodnocení citlivosti výpočtového modelu na vybrané vstupní parametry. V úvodní části práce je popisován výpočtový software a jeho jednotlivé aplikace. Pozornost je také věnována vstupním a výstupním parametrům. Následující kapitola se věnuje používanému povrchu, jeho rozměrům, hodnotám vybraných vstupních parametrů a navrženému archivnímu systému pro ukládání dat. Dále pak následuje praktická část práce, která se dělí na deterministické výpočty a na stochastické výpočty. Deterministická i stochastická část práce se dále dělí na analýzu citlivosti modelu na nulovém sklonu a na obecné nakloněné rovině. V obou případech praktické části práce bylo provedeno množství simulací a na základě těchto dat byly vytvořeny odhady chování kapalin různých vlastností na různě nakloněných plochách. Výsledkem těchto simulací jsou grafy, histogramy a obrázky vykreslující rozlití při konkrétním nastavení vstupních parametrů.

## Klíčová slova

výpočtový model, rozlití kaluže, délka dotečení, nakloněná rovina, vstupní parametry

## Abstract

This bachelor's thesis deals with the evaluation of sensitivity calculation model of the selected input parameters. The first part of the thesis describes computational software and its various applications. Attention is also paid to the input and output parameters. The following chapter is devoted to used surface, to its size, to the values of selected input parameters and finally to the proposed system for data saving. It is followed by the practical part, which is divided into deterministic and stochastic calculations. Deterministic and stochastic part is further divided into a sensitivity analysis of the model at zero angle and the general inclined plane. A number of simulations was done and it estimates behavior of liquids of different properties at different inclined surfaces based on these data in both cases of the practical part. The results of these simulations are represented in graphs, histograms and images depicting the spill with a specific set of input parameters

## Key words

calculation model, spill, spill lenght, inclined plane, input parameters

# Obsah

| TECHNIC     | KÁ UNIVERZITA V LIBERCI                           | 1  |
|-------------|---------------------------------------------------|----|
| Fakulta mec | hatroniky, informatiky a mezioborových studií     | 1  |
| BAKALÁŘ     | SKÁ PRÁCE                                         | 1  |
| Prohlášení  |                                                   |    |
| Poděkování  |                                                   | 4  |
| Abstrakt    |                                                   | 5  |
| Abstract    |                                                   | 6  |
| Seznam tabı | ılek                                              | 9  |
| Seznam obra | ázků                                              |    |
| Seznam grat | ີພໍ                                               |    |
| Úvod        |                                                   |    |
| 1 Popis a   | seznámení se s výpočtovým systémem                | 13 |
| 1.1 Ap      | likace Spill_sim.exe                              | 13 |
| 1.1.1       | Popis vstupních parametrů                         | 13 |
| 1.1.2       | Stochastický přístup k parametrům                 |    |
| 1.1.3       | Parametr Abovemin                                 | 16 |
| 1.1.4       | Parametry Flow a Spread                           | 16 |
| 1.1.5       | Výstupní parametry                                | 16 |
| 1.1.6       | Ukázka průběhu simulace                           |    |
| 1.2 Ap      | likace CSVedit                                    |    |
| 1.2.1       | Ukázka scénáře simulací v CSV editoru             |    |
| 1.2.2       | Ukázka souboru Surfaces v CSV editoru             |    |
| 1.3 Ap      | likace <i>View3D</i>                              |    |
| 1.3.1       | Ukázka prostředí aplikace View3D                  |    |
| 1.3.2       | Ukázka trojrozměrného zobrazení v aplikaci View3D |    |
| 2 Metodi    | ka hodnocení citlivosti                           |    |

|   | 2.1    | Ροι   | užité modelové roviny                                 | . 25 |
|---|--------|-------|-------------------------------------------------------|------|
|   | 2.2    | Но    | dnoty nastavení parametrů                             | . 26 |
|   | 2.3    | Vy    | hodnocování dat                                       | . 26 |
|   | 2.4    | Arc   | chivní systém pro ukládání výsledků simulací          | . 27 |
| 3 | De     | term  | inistické výpočty                                     | . 29 |
|   | 3.1    | An    | alýza citlivosti výpočtového modelu                   | . 29 |
|   | 3.2    | Ro    | zlití na rovině s nulovým sklonem                     | . 29 |
|   | 3.2    | 2.1   | Vliv parametrů Spread a Flow                          | . 30 |
|   | 3.2    | 2.2   | Porovnání hodnot parametru <i>Full_out</i>            | . 32 |
|   | 3.2    | 2.3   | Rozlití s maximální simulační dobou                   | . 33 |
|   | 3.2    | 2.4   | Rozlití v aplikaci View3D                             | . 34 |
|   | 3.3    | Ro    | zlití na nakloněném povrchu                           | . 36 |
|   | 3.3    | 5.1   | Vliv parametrů Spread a Flow                          | . 39 |
|   | 3.3    | 8.2   | Hranice vlivu parametru Spread u sklonu 10° a vyšších | . 43 |
|   | 3.3    | 3.3   | Ukázka vlivu parametru Spread ve View3D               | . 44 |
|   | 3.4    | Par   | rametr Full_out a simulační doba                      | . 46 |
| 4 | Sto    | ochas | stická výpočtová část                                 | . 49 |
|   | 4.1    | Ro    | zlití na rovině s nulovým sklonem                     | . 49 |
|   | 4.2    | Por   | ovnání vlivu parametru Spread                         | . 52 |
|   | 4.3    | Ro    | zlití na nakloněném povrchu                           | . 54 |
| Ζ | ávěr   |       |                                                       | . 58 |
| Р | oužitá | liter | atura                                                 | . 59 |

## Seznam tabulek

| Tabulka 1 - Popis parametrů scénáře simulací                  | . 14 |
|---------------------------------------------------------------|------|
| Tabulka 2 - Parametry určující vlastnosti kapaliny a provrchu | . 15 |
| Tabulka 3 - Výstupy text. souboru Summary                     | . 17 |
| Tabulka 4 - Rozpis použitých povrchů s rozměry                | . 25 |
| Tabulka 5 - Použité hodnoty parametrů Abovemin, Flow a Spread | . 26 |
| Tabulka 6 - Názvy zkratek archivního systému                  | . 27 |
| Tabulka 7 - Tabulka statistických údajů k histogramu 1        | . 50 |
| Tabulka 8 - Tabulka statistických údajů k histogramu 2        | . 51 |
| Tabulka 9 - Tabulka statistických údajů k histogramu 3        | . 51 |
| Tabulka 10 - Tabulka statistických údajů k histogramu 4       | . 52 |
| Tabulka 11 - Tabulka statistických údajů k histogramu 5       | . 53 |
| Tabulka 12 - Tabulka statistických údajů k histogramu 6       | . 54 |
| Tabulka 13 - Tabulka statistických údajů k histogramu 7       | . 55 |
| Tabulka 14 - Tabulka statistických údajů k histogramu 8       | . 56 |
| Tabulka 15 - Tabulka statistických údajů k histogramu 9       | . 57 |

# Seznam obrázků

| Obr. č. 1 - Průběh simulace ve <i>Spill_sim.exe</i>                                               | 17 |
|---------------------------------------------------------------------------------------------------|----|
| Obr. č. 2 - CSV editor                                                                            | 18 |
| Obr. č. 3 - CSV editor, výpočtový scénář                                                          | 19 |
| Obr. č. 4 - Dialogové okno pro spuštění výpočtu                                                   | 20 |
| Obr. č. 5 - CSV editor, nastavení souboru Surface                                                 | 21 |
| Obr. č. 6 - Aplikace View3D, zobrazení simulace                                                   | 22 |
| Obr. č. 7 - Aplikace View3D, ukázka šíření kaluže v trojrozměrném zobrazení                       | 24 |
| Obr. č. 8 - Archivní systém výpočtů                                                               | 28 |
| Obr. č. 9 - Neúplné rozlití na rovině s nulovým sklonem ve View3D, Full_out 300s                  | 34 |
| Obr. č. 10 - Neúplné rozlití na rovině s nulovým sklonem ve <i>View3D</i> , <i>Full_out</i> 900s. | 35 |
| Obr. č. 11 - Úplné rozlití na rovině s nulovým sklonem ve View3D, Full_out 300s                   | 35 |
| Obr. č. 12 - Rozlití na nakloněném povrchu ve View3D, Spread 0,25                                 | 44 |
| Obr. č. 13 - Rozlití na nakloněném povrchu ve View3D, Spread 4                                    | 45 |
| Obr. č. 14 - Porovnání vzdálenosti dotečení při rozdílném parametru Full_out a                    |    |
| simulační době                                                                                    | 47 |
| Obr. č. 15 - Detail stopy                                                                         | 48 |

# Seznam grafů

| Graf č. 1 - Vliv Flow a Spread na sklonu 0°, Abovemin 0,5mm, Full_out 300s                             | 30 |
|----------------------------------------------------------------------------------------------------|----|
| Graf č. 2 - Vliv <i>Flow</i> a <i>Spread</i> na sklonu 0°, <i>Abovemin</i> 0,5mm, <i>Full_out</i> 900s | 30 |
| Graf č. 3 - Vliv <i>Flow</i> a <i>Spread</i> na sklonu 0°, <i>Abovemin</i> 2mm, <i>Full_out</i> 300s   | 31 |
| Graf č. 4 - Vliv <i>Flow</i> a <i>Spread</i> na sklonu 0°, <i>Abovemin</i> 2mm, <i>Full_out</i> 900s   | 31 |
| Graf č. 5 - Porovnání hodnot parametru Full_out, Abovemin 0,5mm                                        | 32 |
| Graf č. 6 - Porovnání hodnot parametru Full_out, Abovemin 2mm                                          | 33 |
| Graf č. 7 - Rozlití s maximální dobou simulace, Abovemin 0,5mm, sklon 0°                               | 33 |
| Graf č. 8 - Rozlití s maximální dobou simulace, Abovemin 2mm, sklon 0°                                 | 34 |
| Graf č. 9 - Vliv Flow a Spread na všech sklonech, Abovemin 0,5mm, Full_out 300s                        | 37 |
| Graf č. 10 - Vliv Flow a Spread na všech sklonech, Abovemin 0,5mm, Full_out 300s.                      | 37 |
| Graf č. 11 - Vliv Flow a Spread na všech sklonech, Abovemin 2mm, Full_out 300s?                        | 38 |
| Graf č. 12 - Vliv Flow a Spread na všech sklonech, Abovemin 2mm, Full_out 300s?                        | 38 |

| Graf č. 13 - Vliv Flow a Spread na sklonu 1°, Abovemin 0,5mm, Full_out 300s 39                                   |
|----------------------------------------------------------------------------------------------------|
| Graf č. 14 - Vliv Flow a Spread na sklonu 3°, Abovemin 0,5mm, Full_out 300s 39                                   |
| Graf č. 15 - Vliv Flow a Spread na sklonu 10°, Abovemin 0,5mm, Full_out 300s 40                                  |
| Graf č. 16 - Vliv Flow a Spread na sklonu 1°, Abovemin 2mm, Full_out 300s40                                      |
| Graf č. 17 - Vliv Flow a Spread na sklonu 3°, Abovemin 2mm, Full_out 300s41                                      |
| Graf č. 18 - Vliv Flow a Spread na sklonu 10°, Abovemin 2mm, Full_out 300s41                                     |
| Graf č. 19 - Vliv Flow a Spread při maximální simulační době na sklonu 10°, Abovemin                             |
| 2mm, Full_out 300s                                                                                               |
| Graf č. 20 - Vliv Flow a Spread při maximální simulační době na sklonu 10°, Abovemin                             |
| 2mm, Full_out 900s                                                                                               |
| Graf č. 21 - Hranice vlivu Spread při vyšších hodnotách Full_out, Abovemin 0,5mm 43                              |
| Graf č. 22 - Hranice vlivu Spread při vyšších hodnotách Full_out, Abovemin 2mm 43                                |
| Graf č. 23 - Porovnání vlivu parametru Full_out, simulační doba 15 minut                                         |
| Graf č. 24 - Porovnání vlivu parametru Full_out, maximální simulační doba                                        |
| Graf č. 25 - Histogram 1: <i>Abovemin</i> 0,5mm, <i>Flow</i> <0,2 - 12>, <i>Spread</i> <0,25 - 4>,sklon 0°       |
|                                                                                                    |
| Graf č. 26 - Histogram 2: <i>Abovemin</i> 1mm, <i>Flow</i> < 0, 2 - 12>, <i>Spread</i> < 0, 25 - 4>, sklon 0° 50 |
| Graf č. 27 - Histogram 3: <i>Abovemin</i> 2mm, <i>Flow</i> <0,2 - 12>, <i>Spread</i> <0,25 - 4>,sklon 0°51       |
| Graf č. 28 - Histogram 4: <i>Abovemin</i> 0,5mm, <i>Flow</i> <0,2 - 12>, <i>Spread</i> <1 - 2>,sklon 0°.52       |
| Graf č. 29 - Histogram 5: <i>Abovemin</i> 2mm, <i>Flow</i> <0,2 - 12>, <i>Spread</i> <1 - 2>,sklon 0° 53         |
| Graf č. 30 - Histogram 6: <i>Abovemin</i> 0,5mm, <i>Flow</i> <0,2 - 2>, <i>Spread</i> <0,25 - 4>,sklon 3°        |
|                                                                                                    |
| Graf č. 31 - Histogram 7: <i>Abovemin</i> 0,5mm, <i>Flow</i> <0,2 - 2>, <i>Spread</i> <1 - 2>, sklon 3° 55       |
| Graf č. 32 - Histogram 8: <i>Abovemin</i> 0,5mm, <i>Flow</i> <2 - 5>, <i>Spread</i> <0,25 - 4>, sklon 3°. 56     |
|                                                                                                    |

Graf č. 33 - Histogram 9: Above<br/>min 0,5mm,Flow <2 - 5>,Spread <1 - 2>,<br/>sklon 3° ..... 56

# Úvod

Cílem této práce je, na základě provedených výpočtů a vybraných výsledků vyhodnotit citlivost výpočtového softwaru na skupinu vybraných parametrů. První kapitola slouží jako popis i jako návod k použití výpočtového systému za účelem simulace rozlití libovolné kapaliny. Výpočtový software je vyvíjen na Technické univerzitě v Liberci a je určen k simulacím šíření kaluže po havárii, kdy může dojít k úniku a následnému zamoření určité oblasti včetně povrchových vod. Skládá se ze tří softwarových aplikací. Důležitou částí první kapitoly je popis tří vybraných vstupních parametrů z fyzikálního hlediska a z hlediska vlivu těchto parametrů pro vývoj rozlití kaluží.

Dále se práce věnuje stanovení metodiky výpočtů, výběrem modelového povrchu a počtem nakloněných rovin, na kterých dochází k simulacím rozlití. Práce se dále zabývá hodnotami hlavních vstupních parametrů a způsobem vyhodnocování dat získaných simulacemi ve výpočtovém systému. Výsledky výpočtů jsou hodnoceny délkou dotečení kaluže. Tato kapitola dále obsahuje popis archivačního systému, který množství napočtených dat ukládá po složkách pomocí písmenných zkratek.

Úkolem praktické části je provádět výpočty pro různé hodnoty vybraných vstupních parametrů a na základě těchto výpočtů hodnotit trendy vývoje výsledků na vybrané vstupní parametry. Praktická část má dvě hlavní části. Nejprve jsou zde prováděny deterministické výpočty, které jsou rozděleny na problematiku rozlití kaluží na rovině s nulovým sklonem a rozlití kaluží na obecně nakloněném povrchu.

Druhou praktickou částí jsou stochastické výpočty. K vyhodnocování napočtených dat je ze začátku nutné nastudovat počítání odhadů statistik a tvoření statistických grafů v prostředí Microsoft Excel. Podobně jako u kapitoly s deterministickými výpočty je tato rozdělena na dvě problematiky z hlediska sklonu povrchu, na rovinu a obecný nakloněný povrch.

## 1 Popis a seznámení se s výpočtovým systémem

V této teoretické části je popisován výpočetní softwarový systém určený pro simulaci šíření kaluže. Kapitola slouží jako úvod k simulačnímu modulu, který je v této práci využíván, dále slouží k popisu vstupních a výstupních parametrů. Tato kapitola také může sloužit jako návod k výpočtovému modulu. Zabýváme se zde popisem výpočtového programu, jeho dalších aplikací a jednotlivých parametrů, které výpočet ovlivňují. Modul se skládá z výpočetní aplikace *Spill\_simulation* a dvou dalších aplikací, *CSVedit* a *View3D*.

#### 1.1 Aplikace Spill\_sim.exe

Program *Spill\_sim.exe* tvoří samotné výpočtové jádro, uvnitř kterého se nachází řada sofistikovaných vzorců a výpočetních postupů určených pro simulaci úniku kapaliny na předem nastavený povrch. Pomocí této aplikace se provádějí jednotlivé výpočty.

Jedná se o konzolovou aplikaci, která se ovládá pomocí dat uložených ve vstupních souborech a spouští se pomocí příkazového řádku.

#### 1.1.1 Popis vstupních parametrů

Zde popisované parametry se týkají pouze popisu vstupních souborů souvisejících se simulací výpočtu. V práci nejsou popisovány žádné implementované algoritmy.

Pro zahájení výpočtu v programu *Spill\_sim.exe* se do příkazového řádku zadává pět parametrů:

- Název a cesta k výpočtovému scénáři simulací
- Číslo scénáře simulací zahajujícího výpočet
- Číslo scénáře simulací ukončujícího výpočet
- Číslo varianty, která zahajuje výpočet
- Číslo varianty, která ukončuje výpočet

Scénář simulací obsahuje veškeré potřebné parametry ke každému výpočtu.

| Parametr          | Popis                                                         |
|-------------------|---------------------------------------------------------------|
| Scenario          | Název scénáře                                                 |
| Reference X       | Souřadnice X v rámci geografického souřadného systému         |
| Reference Y       | Souřadnice Y v rámci geografického souřadného systému         |
| Min X             | Souřadnice levého dolního rohu                                |
| Min Y             | Souřadnice levého dolního rohu                                |
| Range X           | Určuje rozměr plochy ve směru X (počet čtverců)               |
| Range Y           | Určuje rozměr plochy ve směru Y (počet čtverců)               |
| Α                 | Délka strany jednoho čtverce v oblasti                        |
| Elevations        | Vstupní soubor - výškopis terénu (naklonění povrchu)          |
| Surfaces          | Vstupní soubor - vlastnosti kapaliny a povrchu                |
| RAND_NUM_SEQ      | Sekvence náhodných čísel                                      |
| Spill             | YES/NO - spouští výpočet/vykresluje pouze povrch              |
| OUTPUT DIRECTORY  | Výstupní soubor - výsledky výpočtu                            |
| Elevations Output | Výstupní hodnoty pro grafickou aplikaci View3D                |
| Surfaces Output   | Výstupní hodnoty pro grafickou aplikaci View3D                |
| Above Output      | Objem zachycený na povrchu [m <sup>2</sup> ]                  |
|                   | Objem, který infiltroval pod povrch, sloupec hladiny který se |
| Below Output      | vsákne                                                        |
| Vapour Output     | Objem, který se z povrchu odpařil                             |
| Inflow Output     | Objem, který přetekl za okraj povrchu                         |
| Summary Output    | Výstup v podobě textového souboru - summary.txt               |
| Source X          | Souřadnice zdroje úniku - osa X                               |
| Source Y          | Souřadnice zdroje úniku - osa Y                               |
| Source Delta      | Nejistota výskytu zdroje úniku (pokud není pevně nastaveno)   |
| SPILL_RADIUS_MIN  | Nejnižší hodnota rozsahu                                      |
| SPILL_RADIUS      | Okrajová podmínka, radius rozlité kaluže                      |
| SPILL_RADIUS_MAX  | Nejvyšší hodnota rozsahu                                      |
| V_MIN             | Nejnižší hodnota objemu                                       |
| V                 | Objem látky, který unikne ze zdroje [m <sup>3</sup> ]         |
| V_MAX             | Nejvyšší hodnota objemu                                       |
| FULL_OUT_T_MIN    | Nejnižší doba úniku                                           |
| FULL_OUT_T        | Doba, za kterou unikne objem V ze zdroje [s]                  |
| FULL_OUT_T_MAX    | Nejvyšší doba úniku                                           |
| STOP_OUT_T_MIN    | Nejnižší čas, při kterém dojde k zastavení úniku kapaliny     |
| STOP_OUT_T        | Představuje čas, při kterém dojde k zastavení úniku kapaliny  |
| STOP_OUT_T_MAX    | Nejvyšší čas, při kterém dojde k zastavení úniku kapaliny     |
| LEAK_TYPE         | Typ úniku ze zdroje (lineární úbytek, závislost na tlaku)     |
| Simulation Time   | Doba, po kterou probíhá simulace [s]                          |
| Write Step        | Zapisovací krok [s]                                           |
| MIN_DT            | Časový krok [s]                                               |

Tabulka 1 - Popis parametrů scénáře simulací

Tabulka č. 1 ukazuje parametry, které blíže specifikují každou výpočetní simulaci. Do výpočtového scénáře dále vstupují další dva vstupní soubory. Prvním z nich je *Výškopis terénu* a druhý soubor se jmenuje *Surfaces*.

Co se týče souboru *Výškopis terénu*, jedná se o soubor, ve kterém jsou uloženy pracovní plochy určené pro potřeby této práce. Soubor *Surfaces* obsahuje parametry určující vlastnosti kapaliny a povrchu.

| Parametr     | Popis                                                                            |
|--------------|----------------------------------------------------------------------------------|
| ABOVEMIN_MIN | nejnižší hodnota parametru Abovemin                                              |
| ABOVEMIN     | objem kapaliny, která se rozlije na 1m <sup>2</sup> , neboli tloušťka kaluže [m] |
| ABOVEMIN_MAX | nejvyšší hodnota parametru Abovemin                                              |
| FLOW_MIN     | nejnižší hodnota parametru Flow                                                  |
| FLOW         | rychlost vytékání kapaliny [m/s]                                                 |
| FLOW_MAX     | nejvyšší hodnota parametru Flow                                                  |
| SPREAD_MIN   | nejnižší hodnota parametru Spread                                                |
| SPREAD       | koeficient preference gradientu                                                  |
| SPREAD_MAX   | nejvyšší hodnota parametru Spread                                                |

Tabulka 2 - Parametry určující vlastnosti kapaliny a provrchu

Soubor *Surfaces* obsahuje parametry upravující vlastnosti kapaliny a povrchu. V této práci se zabýváme pouze některými z nich.

#### 1.1.2 Stochastický přístup k parametrům

Každý parametr z tabulky č. 2 a některé parametry v tabulce č. 1 mají kromě kolonky se svým názvem ještě dvě další kolonky - MIN a MAX. Tyto kolonky se používají při stochastických výpočtech a znamenají nejnižší a nejvyšší námi uvažovanou hodnotu parametru.

Pokud se nastaví obě krajní hodnoty MIN a MAX tak program vybírá z rovnoměrného rozdělení hodnot daného intervalu. Přidáním prostřední hodnoty do výpočtu je tato hodnota preferována a rozdělení hodnot tvoří trojúhelník.

Pokud potřebujeme provést výpočet pro konkrétní pevnou hodnotu, necháváme tyto kolonky prázdné a nastavujeme kolonku prostřední - neboli deterministický výpočet.

#### 1.1.3 Parametr Abovemin

Parametr *Abovemin* udává výslednou tloušťku kapaliny. Jedná se o výšku sloupce tekutiny na jednom elementu plochy povrchu. Hladina každé kapaliny je tvořena velmi tenkou vrstvou a má za každých podmínek tendenci stát se co nejvíce hladkou na minimální ploše. Tento efekt se nazývá *povrchové napětí*. Povrch kapaliny se snaží dosáhnout ideálního stavu s využitím minimální energie. Pokud na kapalinu nepůsobí vnější síly, její tvar se blíží tvaru koule, čím větší povrchové napětí, tím víc se blíží kapalina tvaru koule. Program počítá se vstupními hodnotami, tloušťkou a objemem kapaliny a výstupem je minimální plocha a délka dotečení. Délka dotečení je velmi ovlivňována parametrem *Abovemin*.

#### 1.1.4 Parametry Flow a Spread

Parametr *Flow* ovlivňuje dynamiku kapaliny. Se zvyšující se hodnotou výrazně působí na délku dotečení kapaliny. *Spread* představuje experimentální fyzikální koeficient, který upravuje Manningovu rovnici. *Spread* má vliv na šířku kaluže, čím vyšší má hodnotu, tím užší je kaluž a kapalina doteče dál. Proudění reálných kapalin v reálném prostředí je složitý proces, který tyto dva empirické koeficienty idealizují. S těmito parametry souvisí například viskozita a adheze. Viskozita je veličina, která charakterizuje vnitřní tření částic kapaliny a závisí na jejich přitažlivých silách. Čím větší přitažlivou silou kapalina disponuje, tím větší má viskozitu a také dochází k většímu vnitřnímu brzdění částic. Jinými slovy kapalina nebo těleso v kapalině se pohybují pomaleji. Pojem adheze vyjadřuje schopnost dvou materiálů přilnout jeden k druhému.

#### 1.1.5 Výstupní parametry

Program generuje celou řadu výstupů. Nabízí nám plošný vývoj rozlití (rozložení) kaluže v čase - údaje o délce a šířce kaluže v určitých časových krocích, zasaženou oblast, objem kapaliny, který se z povrchu odpaří, objem kapaliny který, se do povrchu vsákne, objem kapaliny zachycený na povrchu nebo objem kapaliny, který přes povrch přetekl.

Další výstupní data, která program může poskytnout: tloušťka kapaliny v jednotlivých místech zasažené oblasti, naklonění roviny, vsakování a odpařování. V rámci simulační doby lze po časových krocích prohlédnout tyto výstupní data. V neposlední řadě je zde výsledný tvar kaluže jako vizuální výstup.

Pro účely této práce nebyly výstupy týkající se vsakování a odpařování využívány a ve výpočtech nebyly brány v úvahu.

Výstupní data o plošném vývoji rozlití kaluže v časových krocích se ukládají do textového souboru *Summary*.

| Tabulka 5 - Vystupy text. soubor u Summary              |      |  |
|---------------------------------------------------------|------|--|
| Varianta výpočtu                                        | Var. |  |
| Simulační doba [s]                                      | Time |  |
| Zasažená oblast [m <sup>2</sup> ]                       | Area |  |
| Objem, který zůstal na povrchu [m <sup>3</sup> ]        | А    |  |
| Objem, který se na povrch vsáknul [m <sup>3</sup> ]     | В    |  |
| Objem, který se z povrchu odpařil [m <sup>3</sup> ]     | V    |  |
| Objem, který přetekl za okraj povrchu [m <sup>3</sup> ] | Ι    |  |
| Součet objemů [m <sup>3</sup> ]                         | S    |  |
| Vzdálenost dotečení [m]                                 | D    |  |

Tabulka 3 - Výstupy text. souboru Summary

#### 1.1.6 Ukázka průběhu simulace

Obrázek č. 1 ukazuje konkrétní průběh simulace v příkazovém řádku, prostřednictvím

programu Spill\_sim.exe.

| White stan calculated                                                                        |
|----------------------------------------------------------------------------------------------|
| Mrite step laturateu.<br>Dile Vislanda MO AD AD E EL 1 CD AEteolishewe 000 eOgV ie wyenowieg |
| rite .\Skiuniv_no_Hb_05_FL_1_Sf_05U2_Abbve_000.S72_IS preparing                              |
| File ".\sklon10_M0_HB_05_FL_1_SF_05to2\above_800.s72" was prepared to write.                 |
| File ".\sklon10_MO_AB_05_FL_1_SP_05to2\inflow_800.s?z" is preparing                          |
| File ".\sklon10_M0_AB_05_FL_1_SP_05to2\inflow_800.s7z" was prepared to write.                |
| Data was added into file ".\sklon10_M0_AB_05_FL_1_SP_05to2\summary.txt"                      |
| Write step calculated.                                                                       |
| File ".\sklon10 MO AB 05 FL 1 SP 05to2\above 1000.s7z" is preparing                          |
| File "Asklop10 MO AB 05 FL 1 SP 05to2/above 1000 s72" was prenared to write.                 |
| File ".\sklon10 MO AB 05 FL 1 SP 05to2\inflow 1000.s7z" is preparing                         |
| File ".\sklon10 MO AB 05 FL 1 SP 05to2\inflow 1000.s7z" was prepared to write.               |
| Data was added into file ".\sklon10_M0_AB_05_FL_1_SP_05to2\summary.txt"                      |
| All time: 0:12:22. Scenario time: 0:12:22. Variant time: 0:0:2                               |
| Processing scenario order: 4 (4-4). Title: "citlivost10". Variant: 312 (1-1000)              |
| Elevations data loaded to raster.                                                            |
| Border calculated.                                                                           |
| Elevations calculated.                                                                       |
| Creating surface raster:                                                                     |
| Surfaces raster created.                                                                     |
| File "Asklop10 MO AB 05 FL 1 SP 05to2/surface s7z" is preparing                              |
| File " $\$ block MO AB AS EL 1 SP AS 2 surface $372^{\circ}$ use very and the unite          |
| $\Gamma_{112}$ . (Schonic 10 0 0 0 0 0 1 1 0 0 0 0 0 0 0 0 0 0 0                             |
| File . Skiulieno Mo Mo G FL 1 of Dolla Celevations. S72 is preparing                         |
| rite skiunie worke we we have a start was prepared to write.                                 |
| nemory prepared for simulation.                                                              |
| Simulation variables initializing                                                            |

Obr. č. 1 - Průběh simulace ve *Spill\_sim.exe* 

V adresáři s názvem \sklon10\_MO\_AB\_05\_FL\_1\_SP\_05to2\ je vytvářen soubor *Summary*. Dále je zde vidět celkový dosavadní čas výpočtu, čas výpočtu jedné varianty, počet variant, konkrétní počítanou variantu i konkrétní scénář. Průběh výpočtu a uložení každé varianty se vyjadřuje procentuálně.

#### 1.2 Aplikace CSVedit

*CSVedit* je aplikace určená pro jednodušší práci s programem *Spill\_sim.exe*. Pro spuštění výpočtu není tento editor vyloženě potřeba, pokud by editace probíhala v textových souborech. Aplikace usnadňuje manipulaci se vstupními parametry a scénáři výpočtů. *Výpočtový scénář* a soubor *Surfaces* jsou soubory typu CSV.

Pomocí této aplikace je možno do programu vkládat a editovat soubory typu CSV (comma separeted values), textové soubory s čárkou oddělenými hodnotami, upravovat a měnit hodnoty v souborech podle potřeb konkrétní simulace. Používáním CSV editoru získáme lehce ovladatelné grafické prostředí a výrazné urychlení a usnadnění práce.

| File Column Row Spill scenario Report scenario |      |             |                    |  |  |
|------------------------------------------------|------|-------------|--------------------|--|--|
| Open                                           | Save | Spill start | Spill report start |  |  |
|                                                |      |             |                    |  |  |
|                                                |      |             |                    |  |  |

Obr. č. 2 - CSV editor

Takto vypadá prostředí CSV editoru po spuštění. Aplikace má řadu funkcí. Podle potřeb konkrétního *Scénáře simulací* je možno vytvořit libovolné množství sloupců, kopírovat sloupce, mazat je, kopírovat hodnoty pro všechny sloupce stejné. Umožňuje měnit název celého řádku, přidat nový řádek, ubrat, zkopírovat, vložit.

Prostřednictvím nabídky Open se nahrává CSV soubor, například *Surfaces* anebo *Scénář simulací*. Nejprve však zadáváme vlastnosti kapaliny a povrchu v souboru *Surfaces*, poté přejdeme na výpočtový scénář, kde nastavíme další potřebné hodnoty a nakonec se spouští simulace.

## 1.2.1 Ukázka scénáře simulací v CSV editoru

Jednotlivé parametry *Scénáře simulací* byly již popsány v rámci kapitoly o aplikaci *Spill\_sim.exe* v podkapitole určené vstupním parametrům. Tato podkapitola slouží jako ukázka prostředí a funkcí editoru výše popsaných.

| File Column Row Spill scenario Report scenario |                                 |               |               |        |  |
|------------------------------------------------|---------------------------------|---------------|---------------|--------|--|
| Open Save                                      | Spill start Spill report start  |               |               |        |  |
|                                                | 1                               | 2             | 3             | 4      |  |
| SCENARIO                                       | citlivost0                      | citlivost1    | citlivost3    | citliv |  |
| REFERENCE X                                    | 0                               | 0             | 0             | 0      |  |
| REFERENCE Y                                    | 0                               | 0             | 0             | 0      |  |
| MIN X                                          | 0                               | 0             | 0             | 0      |  |
| MIN Y                                          | 0                               | 0             | 0             | 0      |  |
| RANGE X                                        | 200                             | 200           | 200           | 200    |  |
| RANGE Y                                        | 4000                            | 4000          | 4000          | 4000   |  |
| Α                                              | 1                               | 1             | 1             | 1      |  |
| ELEVATIONS                                     | .\vyskopis\vysky0.csv           | .\vyskopis\vy | .\vyskopis\vy | .\vys  |  |
| SURFACES                                       | .\VZOR_surfaces.csv             | .\VZOR_surfa  | .\VZOR_surfa  | .\VZQ  |  |
| RAND_NUM_SEQ                                   | Αυτο                            | AUTO          | AUTO          | AUT    |  |
| SPILL                                          | YES                             | YES           | YES           | YES    |  |
| OUTPUT DIRECTORY                               | .\sklon0_MO_AB_05_FL_1_SP_05to2 | .\sklon1_MO   | .\sklon3_MO   | .\skle |  |
| ELEVATIONS OUTPUT                              | YES                             | YES           | YES           | YES    |  |
| SURFACES OUTPUT                                | YES                             | YES           | YES           | YES    |  |
| ABOVE OUTPUT                                   | YES                             | YES           | YES           | YES    |  |
| BELOW OUTPUT                                   | NO                              | NO            | NO            | NO     |  |
| VAPOUR OUTPUT                                  | NO                              | NO            | NO            | NO     |  |
| INFLOW OUTPUT                                  | YES                             | YES           | YES           | YES    |  |
| SUMMARY OUTPUT                                 | YES                             | YES           | YES           | YES    |  |
| SOURCE X                                       | 100                             | 100           | 100           | 100    |  |
| SOURCE Y                                       | 3900                            | 3900          | 3900          | 3900   |  |

Obr. č. 3 - CSV editor, výpočtový scénář

Obrázek č. 3 ukazuje konkrétní příklad nastavení. Jedná se o jeden ze stochastických výpočtů. Je zde vidět většina parametrů popsaných v tabulce č. 1. Kolonka *Output directory* odkazuje na název a cestu k souboru kam se ukládají výstupní data. Ukazuje také zvolený systém uspořádání souborů, kde v názvu každého souboru vystupuje nastavení tří hlavních parametrů vlastností kapaliny a také sklonu plochy.

V ukázce dále můžeme najít například velikost jednoho dílku rastru (A - 1m<sup>2</sup>). Na obrázku je rovněž vidět rozměr povrchu (*Range X, Y*), 200 dílků ve směru osy X a 4000 dílků ve směru osy Y. Ve spodní části obrázku je souřadnicové nastavení zdroje úniku kapaliny. (*Source X, Y*). Jednotlivá výstupní data jsou nastavena buď na hodnotu *Yes* nebo *No* (obdoba binárního 0,1) podle požadavků na tato výstupní data.

Každý ze čtyř sloupců reprezentuje jeden výpočtový scénář. Pro každý scénář je nastaven jiný sklon plochy. Kolonkou *Elevations* a *Surfaces* do scénáře vstupuje povrch ze souboru *Výškopis terénu* a data ze souboru *Surfaces*. Jakmile se dokončí výpočet prvního scénáře, pokračuje program výpočtem druhého scénáře, dokud nedojde k poslednímu. Tímto se dá ušetřit čas a postavit za sebou několik scénářů. Přidání dalších sloupců do editoru se provádí v horní liště, položkou *Column*  $\rightarrow$  *Add*, popřípadně smazání sloupce (*Delete*).

| Spill:<br>D:\škola\TUL\semestr9\BAKAL | ARKA_STOCH\bp\software_2\ | spill.exe   |                  |
|---------------------------------------|---------------------------|-------------|------------------|
| Scenario:                             |                           |             |                  |
| D:\škola\TUL\semestr9\BAKAL           | ARKA_STOCH\bp\uloha\VZOF  | }_spill.csv |                  |
| Scenario start index: 1               | Scenario end index:       | 4           |                  |
| Variant start index: 1                | Variant end index:        | 1000        | Process count: 1 |
|                                       |                           |             |                  |
| Create BAT file                       | Start                     | Close       |                  |

Obr. č. 4 - Dialogové okno pro spuštění výpočtu

Po vyplnění potřebných parametrů ve *Scénáři simulací* je třeba ještě vyplnit už zmíněných 5 základních údajů, které jsou zadávány při spouštění aplikace *Spill\_sim.exe* v příkazovém řádku. Nabídka *Process count* slouží ke spuštění více procesů najednou.

| File Column Ro | ow Spills | cenario Repo | rt scenario        |
|----------------|-----------|--------------|--------------------|
| Open           | Save      | Spill start  | Spill report start |
|                |           | 1            |                    |
| ABOVEMIN       |           | 0.0005       |                    |
| ABOVEMIN_MAX   | [         |              |                    |
| FLOW_MIN       |           |              |                    |
| FLOW           |           | 5            |                    |
| FLOW_MAX       |           |              |                    |
| SPREAD_MIN     |           | 0.5          |                    |
| SPREAD         |           |              |                    |
| SPREAD_MAX     |           | 2            |                    |
| INFK_MIN       |           |              |                    |
| INFK           |           | 0            |                    |
| INFK_MAX       |           |              |                    |
| INFS_MIN       |           |              |                    |
| INFS           |           |              |                    |
| INFS_MAX       |           |              |                    |
| INFP_MIN       |           |              |                    |
| INFP           |           |              |                    |
| INFP_MAX       |           |              |                    |
| VAPOURQ_MIN    |           |              |                    |
| VAPOURQ        |           | 0            |                    |
| VAPOURQ_MAX    |           |              |                    |

### 1.2.2 Ukázka souboru Surfaces v CSV editoru

Obr. č. 5 - CSV editor, nastavení souboru Surface

Podobně jako u předchozí ukázky i zde je možné prostřednictvím CSV editoru vložit libovolné množství dalších sloupců reprezentujících nastavení vlastností kapaliny a povrchu.

Příklad nastavení parametrů v souboru *Surfaces*. Jedná se o výpočet s deterministickou hodnotou *Abovemin* a *Flow*, *Spread* je nastaven intervalem <0.5;2>, je to příklad nastavení jednoho ze stochastických výpočtů.

Soubor *Surfaces* samozřejmě nabízí množství dalších parametrů k nastavení, ale pro účely této práce používáme pouze tyto výše zmíněné tři parametry. Jsou to parametry, které ovlivňují tok kapaliny a tvoří výslednou kaluž.

### 1.3 Aplikace View3D

*View3D* je grafická aplikace, která umožňuje prohlížet výsledek simulace. Pokud dopředu počítáme s tím, že budeme ve *Veiw3D* nahlížet na simulaci, je nutné před začátkem výpočtu nastavit ve výpočtovém scénáři parametry *Elevations* a *Above output* na *Yes*. Je možné prohlédnout plochu ve 2D z pohledu se shora, což je mnohdy názornější než přepnutí do 3D, zkoumaná kaluž může dosahovat velké vzdálenosti. Ale pokud přepneme do 3D pohledu můžeme detailně nahlédnout na strukturu povrchu.

Součástí aplikace je měřítko a souřadnicový systém, pomocí šedého kruhovitého rastru je možné například zjistit šířku kaluže.

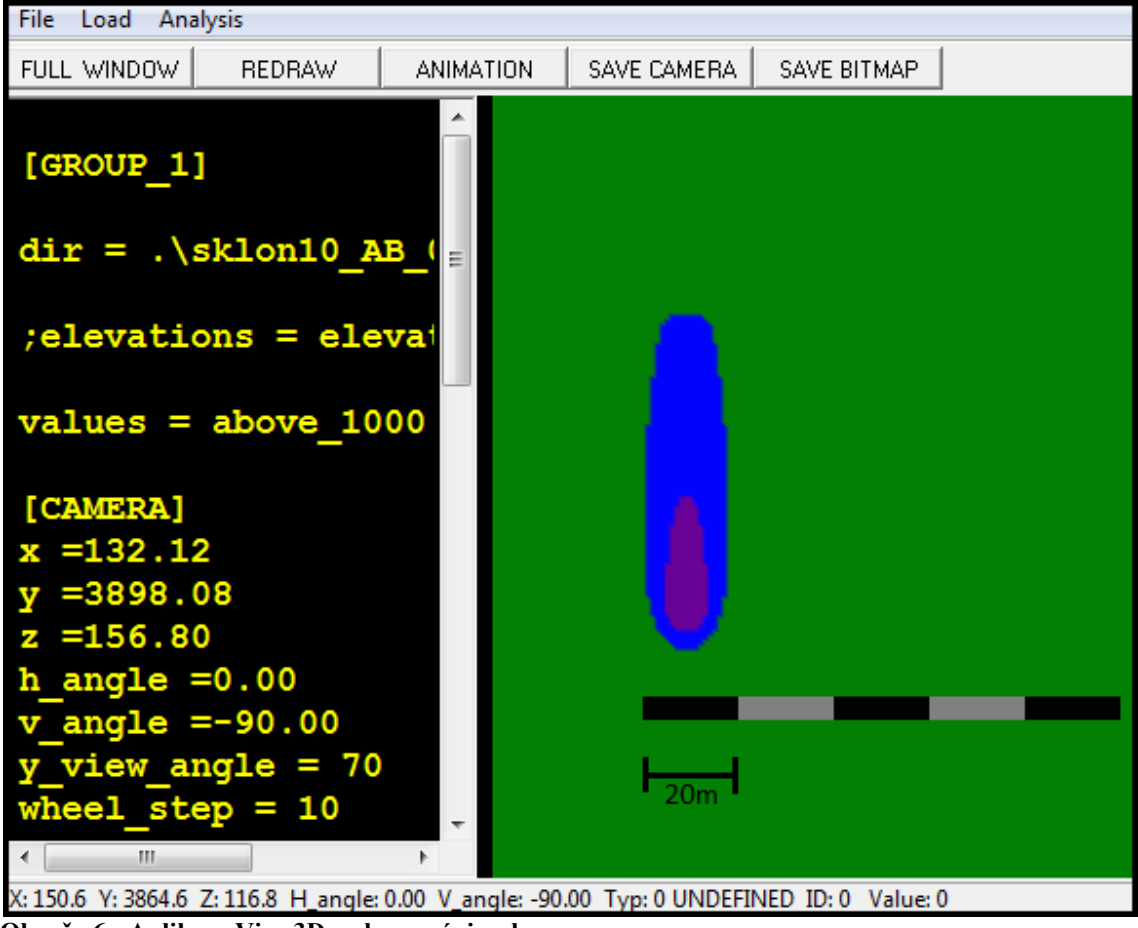

#### 1.3.1 Ukázka prostředí aplikace View3D

Obr. č. 6 - Aplikace View3D, zobrazení simulace

V pravé části obrázku č. 6 je kaluž rozlitá na sklonu 10° při nastavení: *Abovemin* 0,001, *Flow* 0,2, *Spread* 0,5 a *Full\_out* 300s. Konkrétní délka dotečení v tomto případě je 69 m. Rozlití není úplné a v čele kaluže je vidět vrstva kapaliny s vyšší hladinou.

Při každém spuštění *View3D* je nejprve nutné nahrát soubor s nastavením přes nabídku *File*. Je zde i název souboru, ze kterého zobrazujeme data.

Jsou zde dva zmiňované výstupy *Elevations* a *Above output*. *Elevations* jsou výstupní data týkající se sklonu a *Above output* je objem kapaliny zachycený na povrchu ([m<sup>2</sup>]) v čase simulace 1000s.

Levá část obrázku č. 6 se týká nastavení. První se jmenuje *Camera*. Jsou zde nastavení polohy zobrazení šedého kruhovitého rastru, šablona elementů plochy. Po zadání cesty k souboru kde jsou data uložena a stisknutím tlačítka *Redraw* se zobrazí příslušný sklon s rozlitím a kurzor najede na přednastavené souřadnice. Dále je zde nastavení intenzity myši a intenzity posuvu kolečkem na myši.

Dalším nastavením je *View*. Nastavení šedého kruhu, který při přiblížení tvoří síť čtverců (standartní velikost jednoho dílku, parametr *A*, tabulka č. 2), podle které je možné měřit šířku, poloměr a vzdálenost kaluže.

Posledním důležitým nastavením jsou Isolines. Barevně rozlišují kaluž podle tloušťky kapaliny. U zdroje se kapalina v počátku simulace vyskytuje s vyšší tloušťkou, neboť odtud vytéká a dále se rozlévá a snižuje se. Po uplynutí dostatečné simulační doby se objem po ploše rozlije a tloušťka dosáhne požadované hodnoty. Můžeme to následně ověřit pomocí vrstev isolinií. Je nutné stanovit alespoň minimální simulační dobu, po kterou se rozlije celkový objem.

Na obrázku č. 6 jsou isolinie nastaveny takto:

- tloušťka kapaliny vyšší než 0 mm je označena modrou barvou
- tloušťka kapaliny vyšší než 3 mm je označena fialovou barvou

### 1.3.2 Ukázka trojrozměrného zobrazení v aplikaci View3D

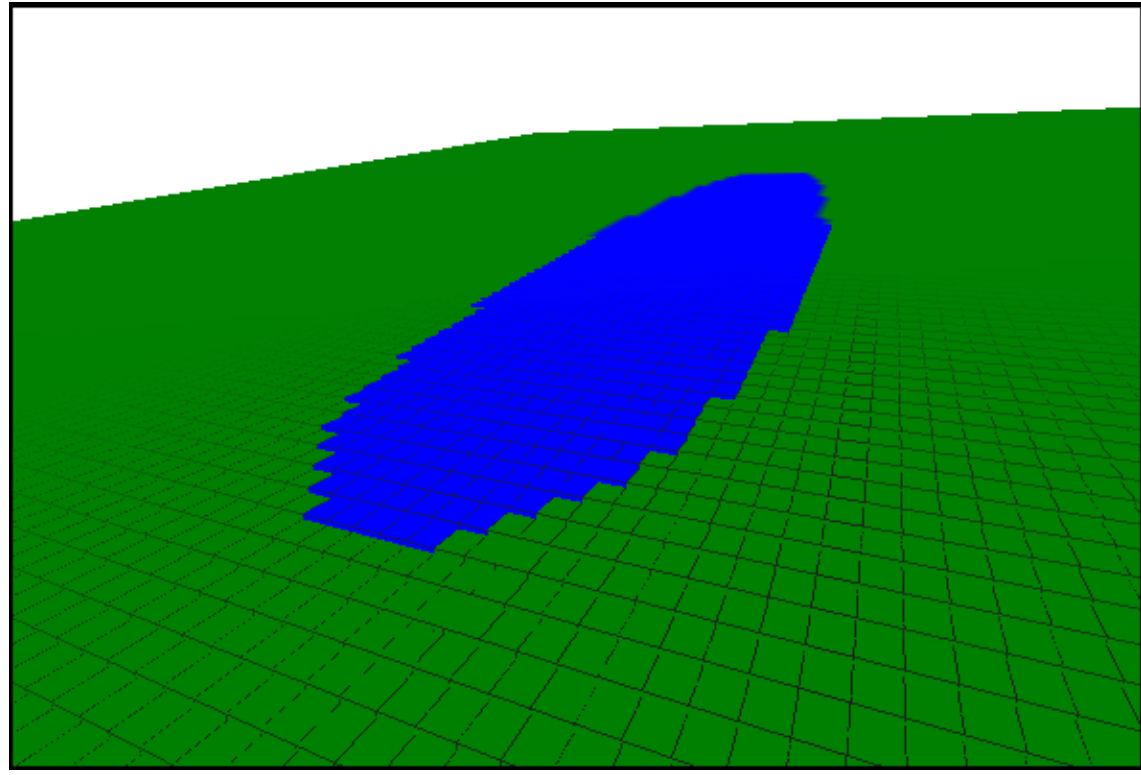

Obr. č. 7 - Aplikace View3D, ukázka šíření kaluže v trojrozměrném zobrazení

Sklon povrchu u obrázku č. 7 je 10°, vzdálenost dotečení je 96 metrů. Můžeme zde díky výše popsanému kruhovitému rastru vidět jednotlivé dílky tvořící strukturu povrchu připomínající schodiště. Vidíme zde jen malou část plochy, jelikož povrch je poměrně rozsáhlý. Obrázek slouží jako názorná ukázka rozlití kaluže na nakloněném povrchu.

## 2 Metodika hodnocení citlivosti

Kapitola popisuje způsob analýzy citlivosti modelu na již popsané vstupní parametry. Citlivost je analyzována na základě vstupních parametrů ovlivňujících proudění kapaliny v určitém prostředí. Jsou tu doplněny další detaily nastavení, které nebyly zmíněny v popisu vstupních parametrů. Důležitým prvkem, kterému tato kapitola věnuje pozornost je povrch, plochy na kterých stojí veškeré vytvořené výpočty a odhady.

Při určování základní metodiky popisu citlivosti na vstupní parametry bylo stanoveno, že všechny výpočty se budou provádět na několika rovinách. Těmito rovinami jsou plochy, do kterých se kapaliny nevsakují a ani zde nedochází k jejich odpařování.

#### 2.1 Použité modelové roviny

Všechny výpočty jsou prováděny na pěti různých sklonech rovin povrchu. Každá rovina má stejnou velikost plochy a liší se pouze v naklonění. Těchto pět rovin tvoří *Výškopis terénu*, jeden ze vstupních souborů programu.

|           |     | Rozmě   | r ploch | Umístění z | droje úniku |  |  |  |
|-----------|-----|---------|---------|------------|-------------|--|--|--|
| Sklon [°] | А   | RANGE X | RANGE Y | SOURCE X   | SOURCE Y    |  |  |  |
| 0         | 1 m | 200     | 4000    | 100        | 3900        |  |  |  |
| 1         | 1 m | 200     | 4000    | 100        | 3900        |  |  |  |
| 3         | 1 m | 200     | 4000    | 100        | 3900        |  |  |  |
| 10        | 1 m | 200     | 4000    | 100        | 3900        |  |  |  |
| 30        | 1 m | 200     | 4000    | 100        | 3900        |  |  |  |

Tabulka 4 - Rozpis použitých povrchů s rozměry

Pátá rovina se sklonem 30° byla sice zahrnuta do výpočtů, ale kvůli příliš příkrému sklonu nebyly tyto výsledky při stanovování odhadů použity.

Každá rovina je rastr tvořený dílky 1m x 1m a plocha všech rovin je 200m x 4000m. Na této ploše se rozlévá (vytéká) kapalina a tvoří kaluž, jejíž délka dotečení, respektive největší vzdálenost dotečení od zdroje úniku je vynášena do grafů. Roviny lze poté ve 3D grafickém prostředí zobrazovat a natáčet v různých úhlech a lze si je tak lépe představit.

#### 2.2 Hodnoty nastavení parametrů

Pro všechny výpočty byla nastavena jednotná hodnota objemu kapaliny vytékajícího ze zdroje na  $2m^3$ . Dále jsou zde hodnoty parametrů *Abovemin*, *Flow* a *Spread*, použité v deterministických i stochastických výpočtech

| Tabuika 5 - I buzite nounoty parametru Abovennii, Flow a Spreau |        |       |        |       |        |   |
|-----------------------------------------------------------------|--------|-------|--------|-------|--------|---|
| Abovemin                                                        | 0,0005 | 0,001 | 0,0015 | 0,002 | 0,0025 |   |
| Flow                                                            | 0,2    | 1     | 5      | 12    |        |   |
| Spread                                                          | 0,25   | 0,5   | 1      | 2     | 3,5    | 4 |

Tabulka 5 - Použité hodnoty parametrů Abovemin, Flow a Spread

V případě reálných látek na skutečném povrchu je možné zmínit přibližné hodnoty parametrů například vody a motorové nafty. Vodě na asfaltovém povrchu odpovídá parametr *Flow* s hodnotami okolo 2 a parametr *Spread* s hodnotami v rozsahu 0,5 - 2. Motorové naftě na stejném povrchu odpovídá parametr *Flow* s rozsahem hodnot 1 - 2 a parametr *Spread* s rozsahem hodnot 1 - 2. Záleží samozřejmě na typu, na struktuře nebo drsnosti povrchu. *Abovemin* pro oba případy odpovídá hodnotám 0,0005 - 0,002.

#### 2.3 Vyhodnocování dat

Výsledky výpočtů a vlivy parametrů na výpočty jsou hodnoceny prostřednictvím délky dotečení. Data o délce dotečení získaná z výstupního souboru *Summary* jsou zpracovávána v prostředí Microsoft Excel 2007. Hodnocení citlivosti se provádí z hledisek deterministických a stochastických výpočtů. Kde v případě deterministických výpočtů jsou hodnoty parametrů nastaveny pevnou hodnotou a v případě stochastických výpočtů jsou hodnoty nastavovány s určitou nejistotou. Stochastické výpočty jsou prováděny výpočtovou metodou *Monte Carlo*.

Během výpočtů byla ukládána veškerá potřebná data pro hodnocení délek dotečení a také nezbytná data pro grafickou zobrazovací aplikaci. Výstupy ze všech výpočtů, tedy vzdálenosti dotečení, jsou uloženy do tabulek a následně vyneseny do různých popisných grafů. Formou grafů jsou vyjadřovány jak výsledky deterministických, tak i stochastických výpočtů. Výsledky stochastických výpočtů nejsou zobrazovány stejnými typy grafů s konkrétními délkami dotečení, ale jedná se o grafy statistických odhadů.

### 2.4 Archivní systém pro ukládání výsledků simulací

Pro účely jednoduché orientace v poměrně nepřehledném množství, byl vytvořen jednoduchý systém pro ukládání dat podle kombinací nastavení vstupních parametrů *Abovemin, Flow* a *Spread*, popřípadě simulační doby, objemu kapaliny. Názvy jednotlivých složek jsou vytvářeny zkratkami těchto parametrů.

#### Příklad názvu deterministického souboru:

ABOVmin\_01\_FL\_1\_S\_2, první hodnota *Abovemin*, na druhém místě je hodnota *Flow* a poslední je hodnota *Spread*.

#### Příklad názvu stochastického souboru:

MO\_AB\_05\_FL\_02to12\_SP\_025to4\_1000var

Tento archivní systém pro variantní výpočty zahrnuje soubory dat z deterministických i stochastických výpočtů. Pro přehlednost a úsporu místa byl zvolen systém zkratek. Následující tabulka ukazuje použité parametry a jejich označení.

| Parametr           | Zkratka        | Oddělovač |
|--------------------|----------------|-----------|
| Abovemin           | ABOVmin, AB    | _         |
| Flow               | FL             |           |
| Spread             | SP, S          | _         |
| Full_out           | FO             | _         |
| Objem kapaliny     | V              | _         |
| Zapisovací krok    | WriteStep      | _         |
| Doba simulace      | SimTime        | _         |
| Metoda Monte Carlo | MONTECARLO, MO | _         |

Tabulka 6 - Názvy zkratek archivního systému

Tento archivní systém obsahuje cca 1200 složek, které je nutné přehledně popsat systémem zkratek podle parametrů. Poslední položka v tabulce č. 6 je metoda *Monte Carlo*, výpočetní metoda, kterou používá výpočtový systém v případě stochastických výpočtů.

Každá složka konkrétního nastavení obsahuje dalších 5 podsložek a to jsou sklony. Název podsložky vždy začíná zkratkou ,sklon', dále příslušný stupeň sklonu, poté následuje oddělovač a opět stejné zkratky nastavení parametrů jako u hlavní složky. Obě části archivního systému, deterministická a stochastická, obsahují další dvě části, *Full\_out 300s* a *Full\_out 900s* (viz. Obrázek č. 8). Nastavení parametrů jsou stejná, výpočty se liší pouze rozdílnou dobou úniku kapaliny ze zdroje, což má poté vliv na hlavní výstupní údaj - délku dotečení.

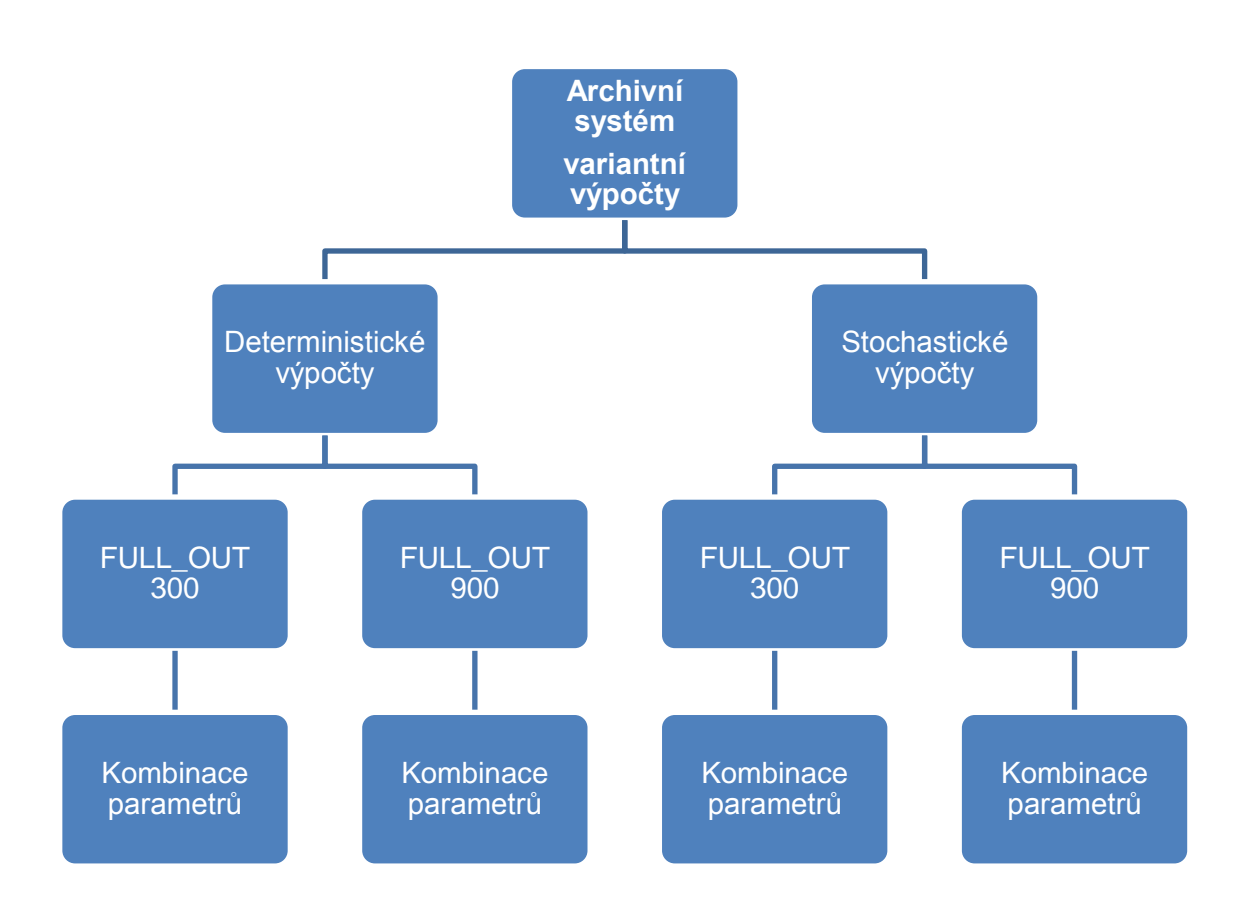

Obr. č. 8 - Archivní systém výpočtů

#### 3 Deterministické výpočty

Praktickou část práce začínají deterministické výpočty. Jedná se o řadu výpočtů sloužících ke studiu chování výpočtového modulu na vybrané parametry. To znamená, že při deterministických simulacích zadáváme konkrétní podmínky v podobě hodnot jednotlivých parametrů. Tři hlavní parametry *Abovemin, Flow* a *Spread* jsou v modulu pro tyto výpočty nastaveny pevnou hodnotou. Výstupy, které nás zajímají, jsou délky dotečení kapaliny na ploše a z toho vystupující grafy, které popisují závislosti mezi parametry.

Další možné výstupy, které je model schopen nabídnout zde zanedbáváme a pro naše účely uvažujeme v podstatě ideální plochu, která kapalinu nevsakuje a ze které se kapalina ani neodpařuje. Na ploše roviny tedy zůstává stejný objem kapaliny, který se na ní vylije s výjimkou příliš extrémního nastavení parametrů a sklonu, které by způsobilo přetečení kapaliny přes okraj roviny.

#### 3.1 Analýza citlivosti výpočtového modelu

Při stanovení metodiky pro analýzu citlivosti výpočtového modulu byla pozornost zaměřena na studii parametrů *Spread* a *Flow*. Zjišťujeme, jakým způsobem se projevují změny v nastavení hodnot těchto parametrů na citlivosti výpočtového modulu a na vzdálenost dotečení kapalin při jednotlivých simulacích. Vliv těchto parametrů je posuzován vždy najednou, jeden v souvislosti s druhým a k vyvození závěrů o vlivu parametrů na citlivost modulu jsou využívány grafická zobrazení výpočtových simulací. Kapaliny se chovají na každém povrchu jinak, jinak se bude kapalina po rozlití chovat na rovině s nulovým sklonem a jinak na nakloněné ploše. Při analýze citlivosti modulu byl *Spread* a *Flow* zkoumán ve všech sklonech kromě sklonu 30°.

#### 3.2 Rozlití na rovině s nulovým sklonem

Základem kapitoly o deterministických výpočtech jsou simulace rozlití na sklonu 0° a jejich grafické zobrazení. Popisné grafy se v celé práci zpravidla dělí na dvě skupiny podle rychlosti úniku kapaliny ze zdroje, kterou reprezentuje parametr *Full\_out*. Jsou zde porovnávány grafy z hlediska parametru *Abovemin*, *Full\_out* nebo rozdílné doby simulace. Součástí kapitoly jsou i obrázky z aplikace *View3D*, které nabízí pohled na vývoj rozlití kapaliny v čase a oblast kterou daná kapalina zasáhne.

#### 3.2.1 Vliv parametrů Spread a Flow

Čím je nižší hodnota parametru *Full\_out*, tím rychleji kapalina vyteče ze zdroje. *Full\_out* 300s zde představuje případ rychlejšího vytékání kapaliny a *Full\_out* 900s představuje pomalejší variantu.

Následující grafy ukazují vliv parametrů *Spread* a *Flow* na vzdálenost rozlití kapaliny pro dvě hodnoty *Abovemin* a sklon 0° v simulační době 15 minut.

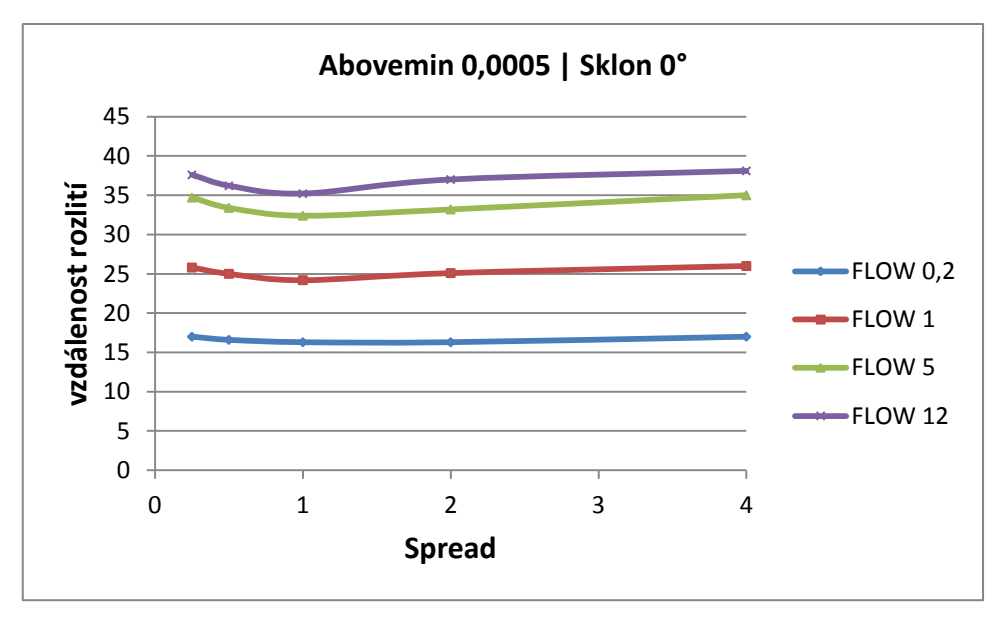

Graf č. 1 - Vliv Flow a Spread na sklonu 0°, Abovemin 0,5mm, Full\_out 300s

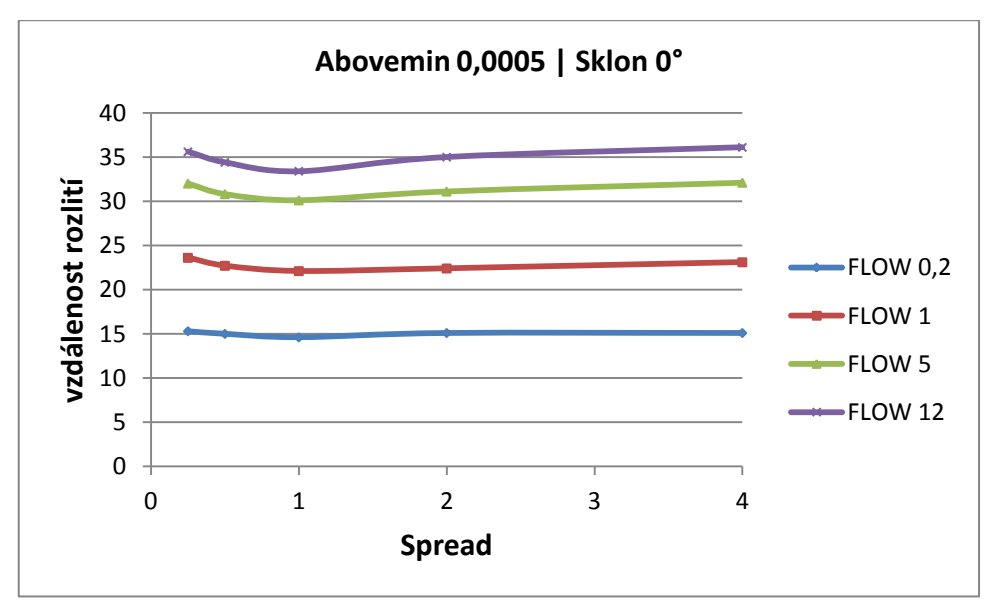

Graf č. 2 - Vliv Flow a Spread na sklonu 0°, Abovemin 0,5mm, Full\_out 900s

Grafy č. 1 a 2 jsou velmi podobné, ukazují stejný vliv parametrů *Spread* a *Flow*, grafy se liší pouze parametrem *Full\_out*.

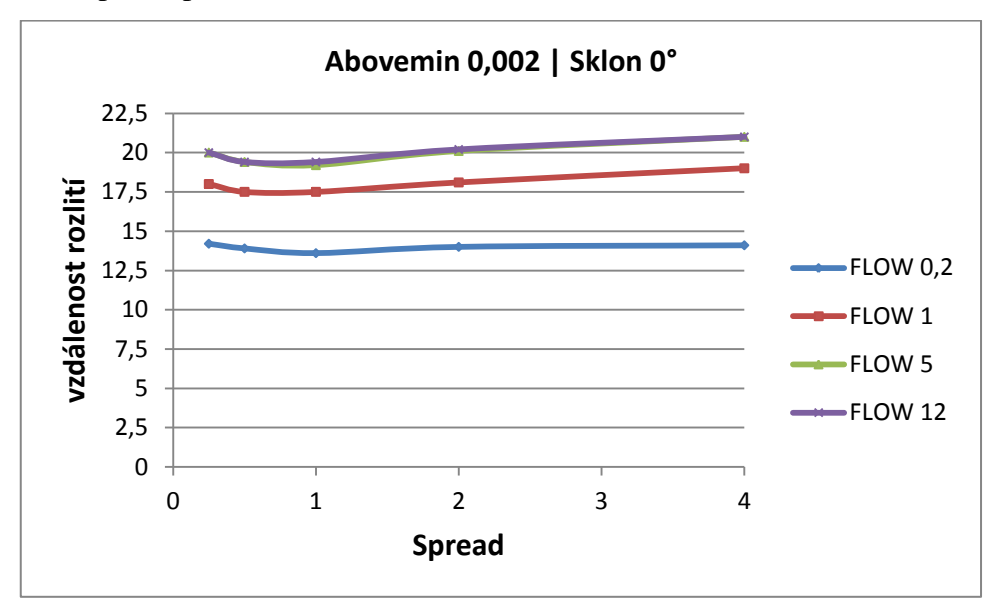

Graf č. 3 - Vliv Flow a Spread na sklonu 0°, Abovemin 2mm, Full\_out 300s

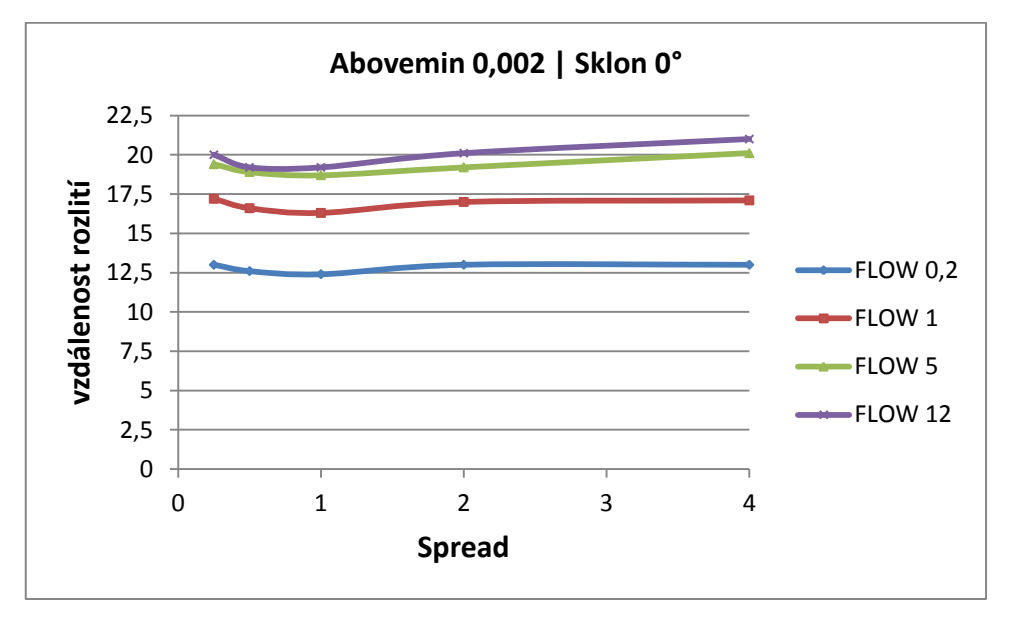

Graf č. 4 - Vliv Flow a Spread na sklonu 0°, Abovemin 2mm, Full\_out 900s

Mezi předchozími grafy č. 1,2 a grafy č. 3,4 je poměrně velký rozdíl v *Abovemin*. V případě grafů č. 3,4 je výška hladiny 4krát vyšší a z grafu je patrné, že kapalina je méně dynamická a oproti grafům č. 1,2, kde se na povrchu udržuje tenčí vrstva kapaliny, je poměrně ,líná<sup>4</sup>.

Křivky dvou horních hodnot *Flow* se k sobě přibližují a na některých místech dokonce překrývají, to je způsobeno vyšší hodnotou parametru *Abovemin*.

Při pozorování vlivu *Spread* na sklonu 0° zjišťujeme, že zde dochází k numerické chybě a rozdíl ve vzdálenostech dotečení je v řádu jednotek metrů. Vzdálenost dotečení totiž logicky nestoupá se zvyšující se hodnotou parametru, ale zmenšuje se nebo zůstává na stejné hodnotě. To je způsobeno tvarem kaluže, jež *Spread* na sklonu 0° vytváří. Tvar připomíná kruh, který se s každou simulací může vykreslit s malými odchylkami. Z grafů je patrné, že parametr *Spread*, na rovném povrchu vzdálenost dotečení nijak neovlivňuje.

#### 3.2.2 Porovnání hodnot parametru Full\_out

V této podkapitole porovnáváme vzdálenost dotečení kapaliny v grafech, kde jsou dvě křivky hodnot parametru *Flow* v závislosti na parametru *Spread* pro stejný *Abovemin*. Tyto křivky se liší nastavením parametru *Full\_out*, zajímá nás rozdíl ve vzdálenosti rozlití mezi těmito dvěma případy.

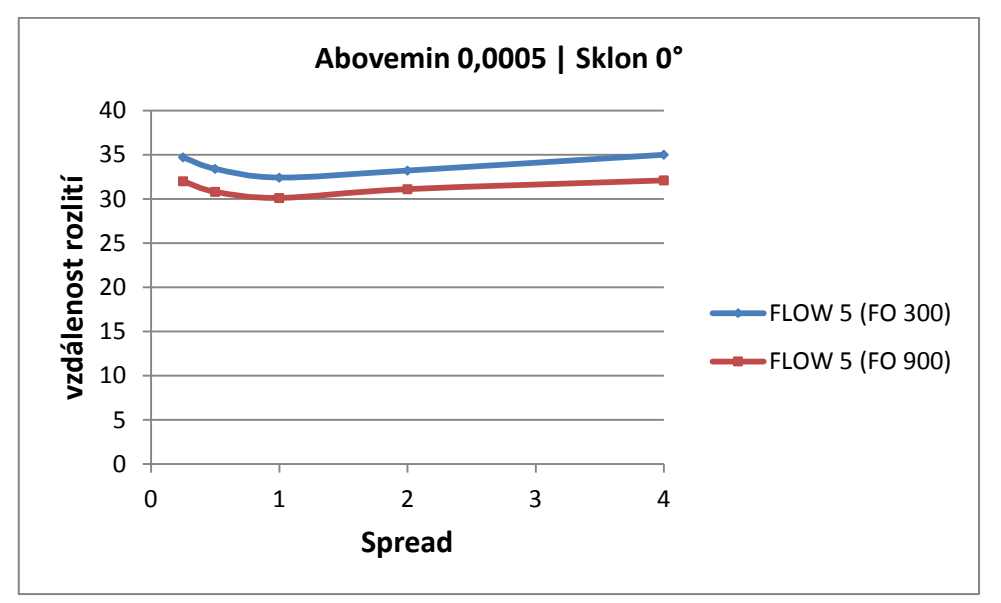

Graf č. 5 - Porovnání hodnot parametru Full\_out, Abovemin 0,5mm

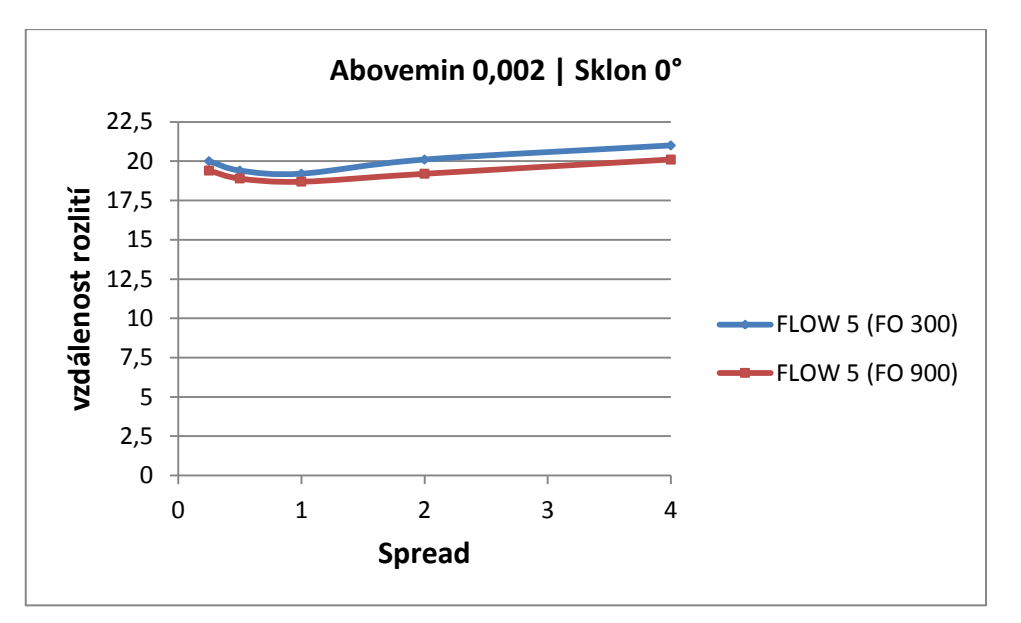

Graf č. 6 - Porovnání hodnot parametru Full\_out, Abovemin 2mm

Graf č. 5 názorně ukazuje, že při nižší hodnotě parametru *Full\_out* doteče v simulační době 15 minut kapalina dále než při hodnotě vyšší. U grafu č. 6 to platí také, ale jak již bylo zmíněno, vyšší hodnota *Abovemin* znamená pomalejší rozlití kaluže, proto je zde rozdíl ve vzdálenostech dotečení nižší.

#### 3.2.3 Rozlití s maximální simulační dobou

V této podkapitole je ukázáno, jak bude vypadat rozlití s maximální dobou simulace. Dosavadní grafy byly s dobou simulace 15 minut, následující grafy mají dobu simulace více než 10 hodin.

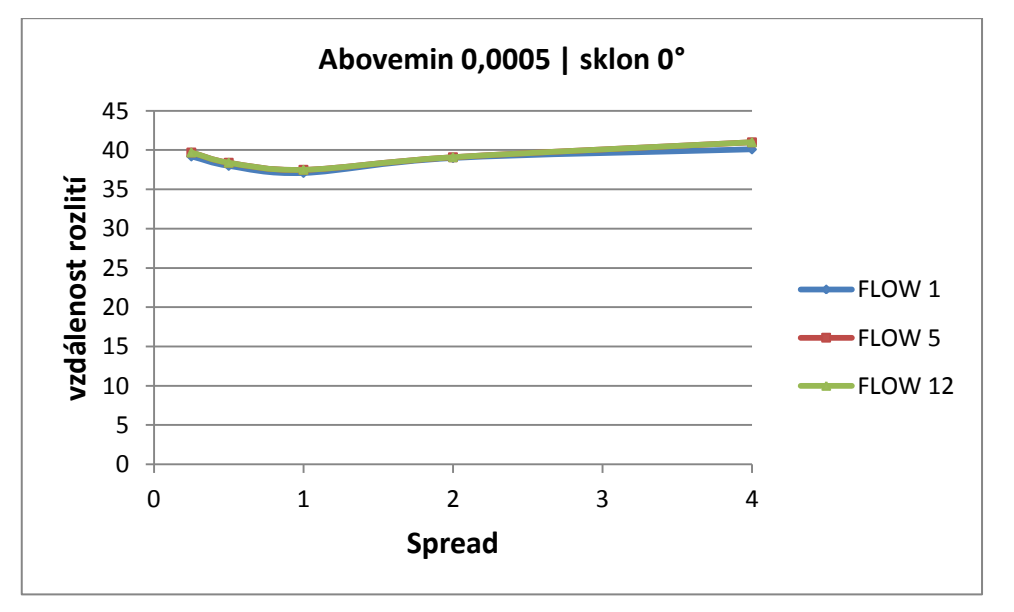

Graf č. 7 - Rozlití s maximální dobou simulace, Abovemin 0,5mm, sklon 0°

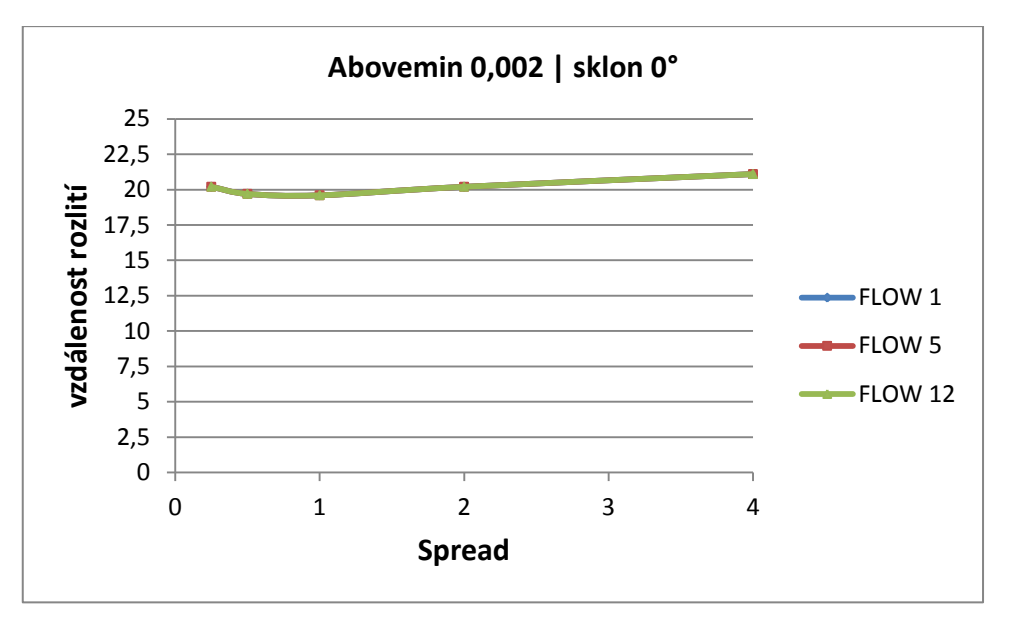

Graf č. 8 - Rozlití s maximální dobou simulace, Abovemin 2mm, sklon 0°

Graf č. 7 a 8 ukazuje, že pokud je doba simulace dostatečně dlouhá, tak se při těchto podmínkách vyrovnají rozdíly ve vzdálenostech rozlití při nastavení kterékoliv hodnoty *Flow*. V tomto případě již vzdálenost rozlití neovlivňuje ani parametr *Flow*.

#### 3.2.4 Rozlití v aplikaci View3D

Aplikace *View3D* nám nabízí náhled na rozlití kapaliny a její tvar. Simulační doba je zde opět 15 minut.

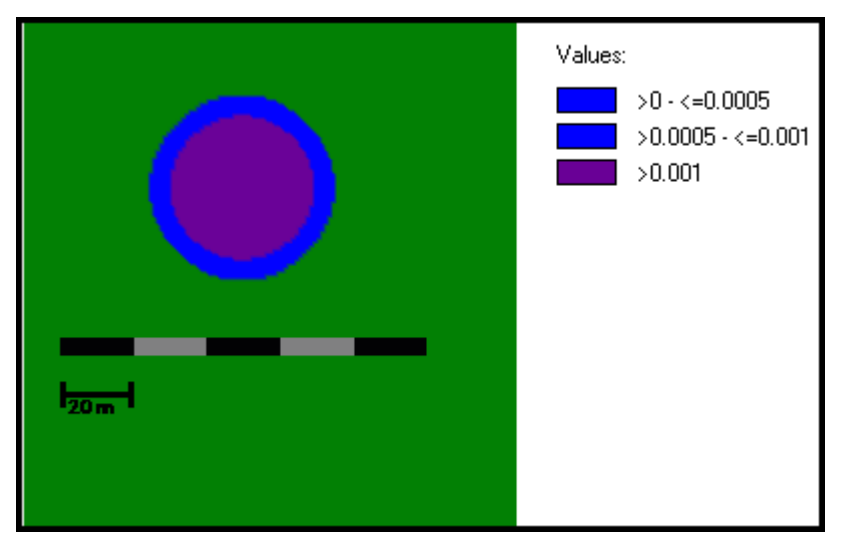

Obr. č. 9 - Neúplné rozlití na rovině s nulovým sklonem ve View3D, Full\_out 300s

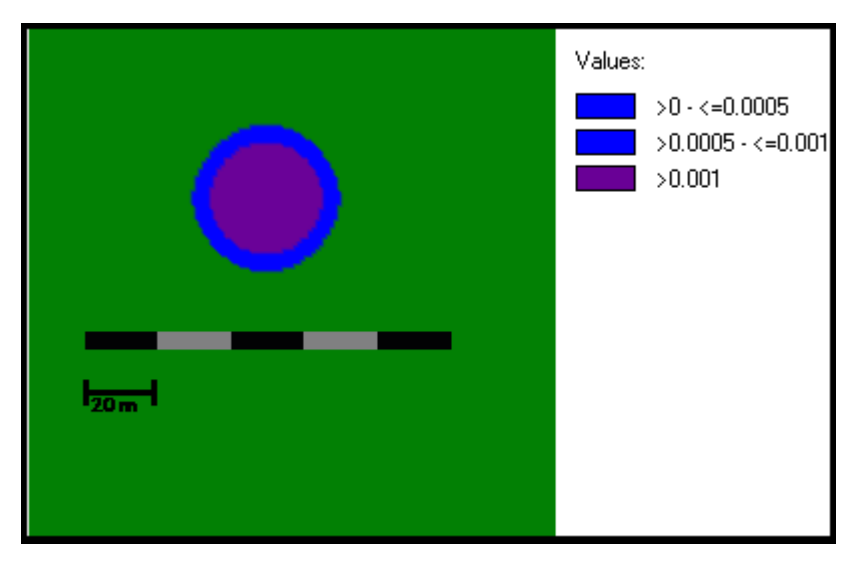

Obr. č. 10 - Neúplné rozlití na rovině s nulovým sklonem ve View3D, Full\_out 900s

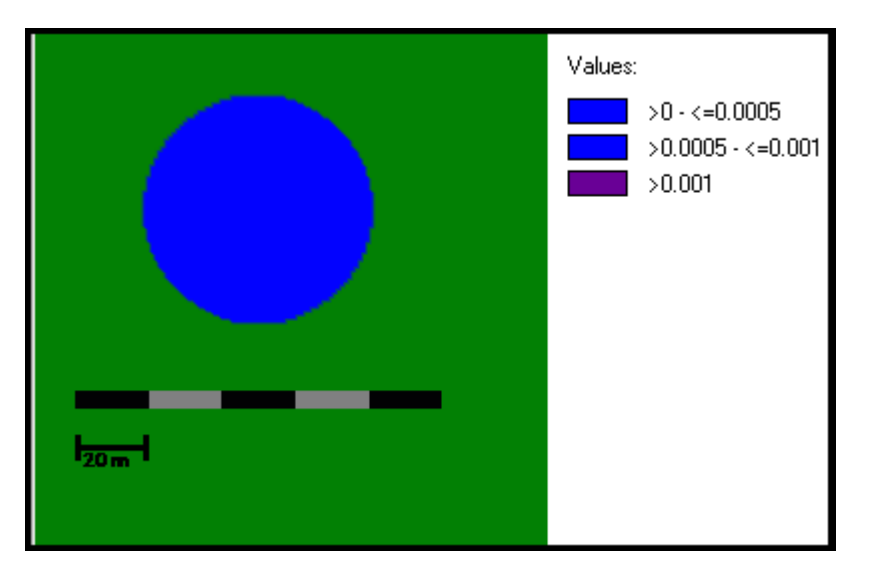

Obr. č. 11 - Úplné rozlití na rovině s nulovým sklonem ve View3D, Full\_out 300s

Na obrázcích č. 9 a 10 vidíme barevné vyobrazení reprezentující rozlitou kaluž kapaliny. Vpravo se nachází legenda, která popisuje izolinie, vrstvy tloušťky kaluže v daném čase. Obrázek č. 9 ukazuje rozlití zhruba v polovině simulační doby a je zde vidět, jak se kaluž stále zvětšuje a ještě nedošlo k plnému rozlití, fialová barva uprostřed znamená vyšší hodnotu tloušťky kapaliny než nastavená hodnota *Abovemin*. Obrázek č. 10 ukazuje rozlití kaluže ve stejném čase, ale s vyšším parametrem *Full\_out*. Je vidět, že kaluž zabírá menší plochu a doteče do menší vzdálenosti.

Obrázek č. 11 už ukazuje plné rozlití po uplynutí simulační doby. Kaluž se podstatně zvětšila a barva izolinií je na všech místech stejná, což znamená, že vyšší vrstva kapaliny (fialová barva) se rozlila do menší (modré - *Abovemin*) vrstvy.

#### Porovnání délky dotečení z grafu s vzorcem pro poloměr válce:

$$\sqrt{\frac{\frac{objem \, kapaliny}{tloušťka \, kapaliny}}{\pi}} = \sqrt{\frac{\frac{2}{0,0005}}{3,14}} = 35,69 \, m$$

- objem kapaliny: 2 m<sup>3</sup>
- tloušťka kapaliny: 0,0005 m
- výsledek simulace z obrázku č. 11, vzdálenost dotečení: 32,4 m
- výsledek dotečení při maximální době simulace: 37,5 m

Rozsah rozlití vypočtený vzorcem je nižší než vzdálenost získaná výpočtovým systémem, liší se necelými 2 m délky. To je způsobeno zaokrouhlováním ve výpočtovém systému. Vzdálenosti se mohou lišit v jednotkách metrů.

#### 3.3 Rozlití na nakloněném povrchu

V této podkapitole je pozornost věnována parametrům *Spread* a *Flow* a jejich vlivu na rozlití kapalin na ostatních sklonech povrchu, se kterými se v práci pracuje. Nejprve se zaměřujeme na grafy, které ukazují *Spread* při konkrétním *Abovemin* a *Flow*, jednotlivé křivky zde představují sklony. Dále jsou zde grafy *Spread* při konkrétním *Abovemin* a sklonu jako v podkapitole o nulovém sklonu. Aplikace View3D poslouží k dokreslení představy o tvaru rozlití kapalin na nakloněných rovinách.

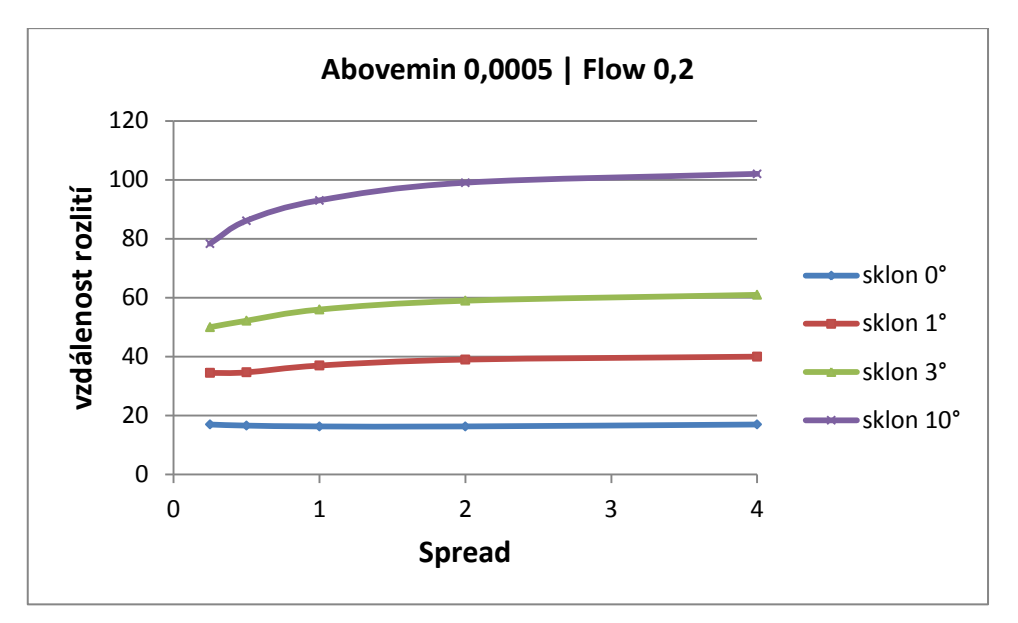

Graf č. 9 - Vliv Flow a Spread na všech sklonech, Abovemin 0,5mm, Full\_out 300s

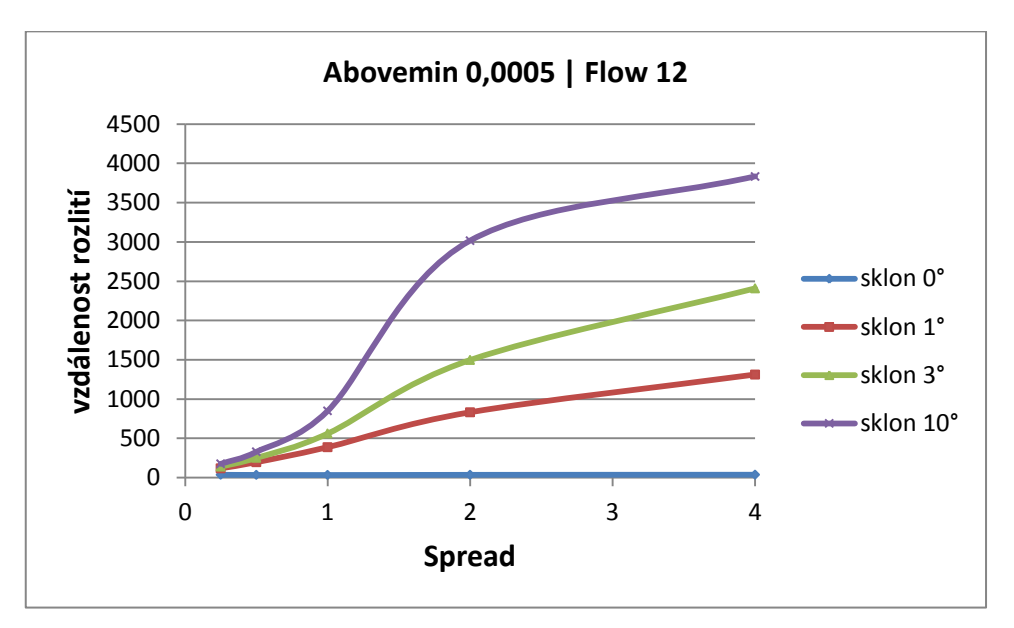

Graf č. 10 - Vliv Flow a Spread na všech sklonech, Abovemin 0,5mm, Full\_out 300s

Grafy č. 9 a 10 ukazují rozdíl mezi nejnižší a nejvyšší možnou hodnotou Flow.

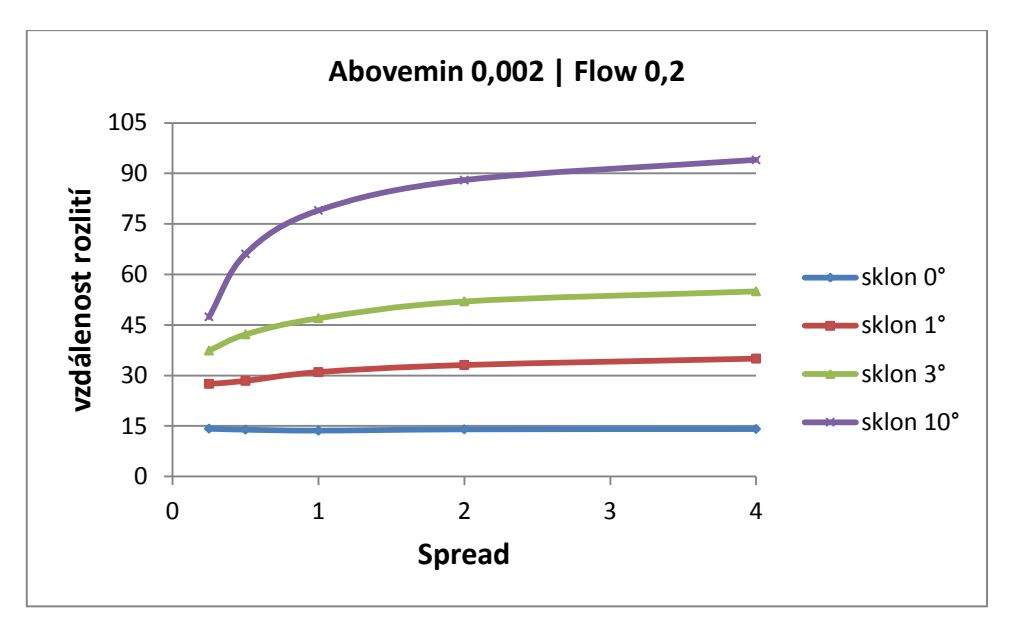

Graf č. 11 - Vliv Flow a Spread na všech sklonech, Abovemin 2mm, Full\_out 300s

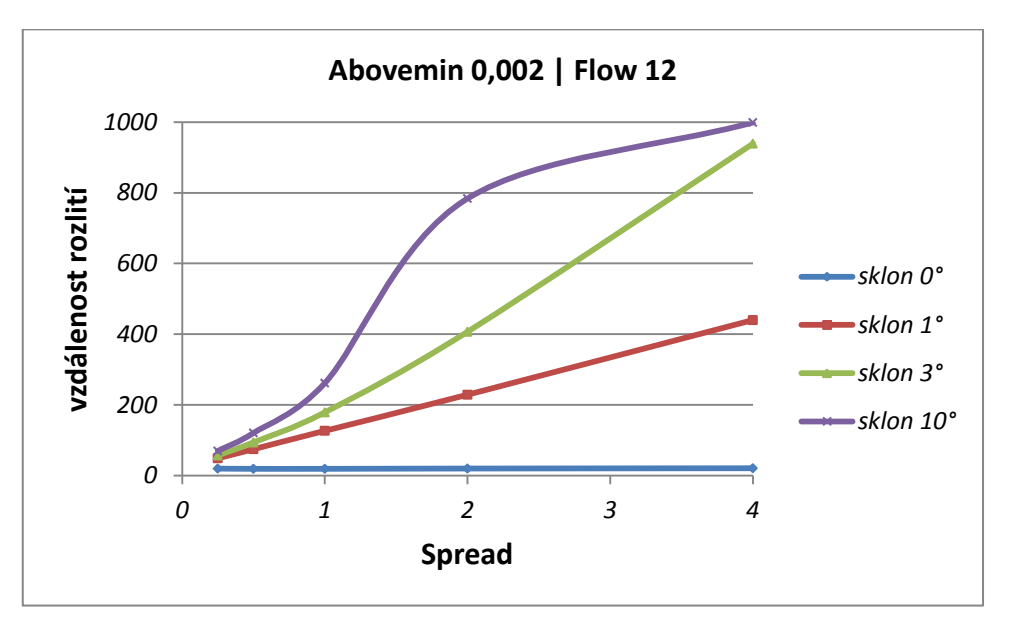

Graf č. 12 - Vliv Flow a Spread na všech sklonech, Abovemin 2mm, Full\_out 300s

Grafy č. 9,10,11,12 ukazují, že čím vyšší *Flow* spolu se sklonem, tak tím delší je vzdálenost rozlití kapaliny. Což je logické, čím rychleji poteče kapalina na strmém svahu tak tím dále doteče.

#### 3.3.1 Vliv parametrů Spread a Flow

Účelem této podkapitoly je poukázat na vliv parametru *Spread* na vyšších sklonech oproti rovině. Významnou roli, co se týče citlivosti modulu, zde hraje samozřejmě i parametr *Abovemin*, což bude opět vidět na kontrastu jeho nejnižší a nejvyšší hodnoty.

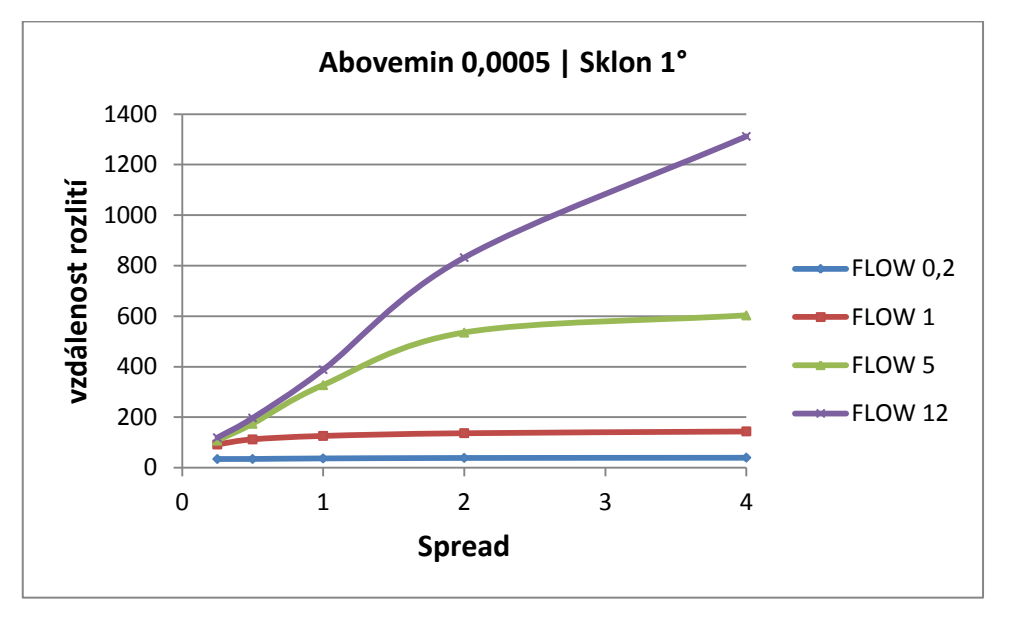

Graf č. 13 - Vliv Flow a Spread na sklonu 1°, Abovemin 0,5mm, Full\_out 300s

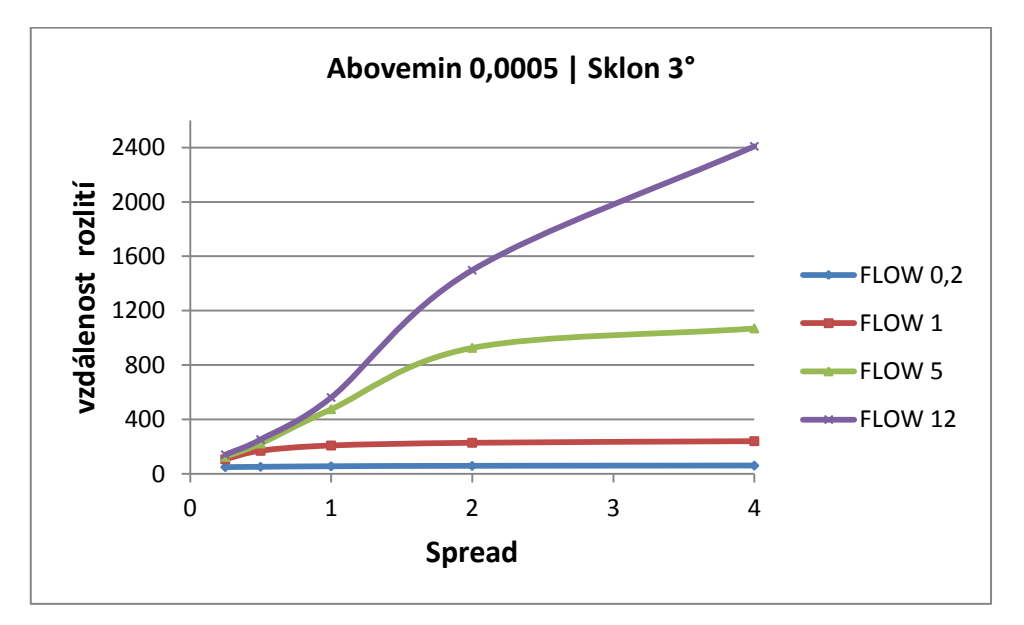

Graf č. 14 - Vliv Flow a Spread na sklonu 3°, Abovemin 0,5mm, Full\_out 300s

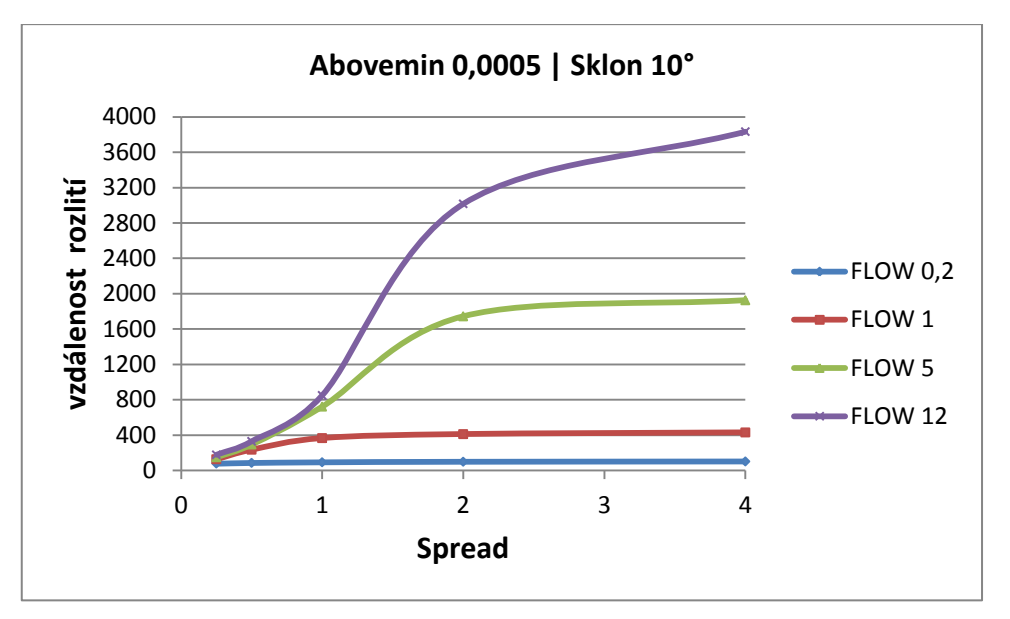

Graf č. 15 - Vliv Flow a Spread na sklonu 10°, Abovemin 0,5mm, Full\_out 300s

V grafech č. 13,14,15 je vidět velký vliv parametru *Spread*. Graf č. 15 ukazuje jaký má *Spread* vliv na vzdálenost dotečení kapalin u vysokých sklonů. V rozmezí od *Spread* 1 do *Spread* 2 zaznamenává parametr největší vliv na citlivost modulu, od hodnoty 2 začíná u sklonu 10° jeho vliv pomalu slábnout.

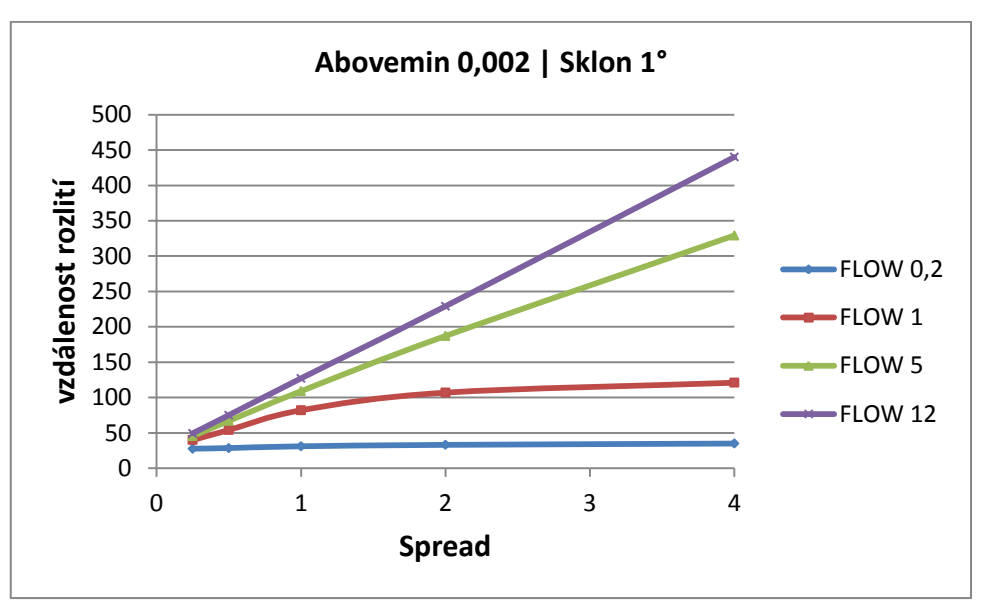

Grafy s Abovemin 2mm:

Graf č. 16 - Vliv Flow a Spread na sklonu 1°, Abovemin 2mm, Full\_out 300s

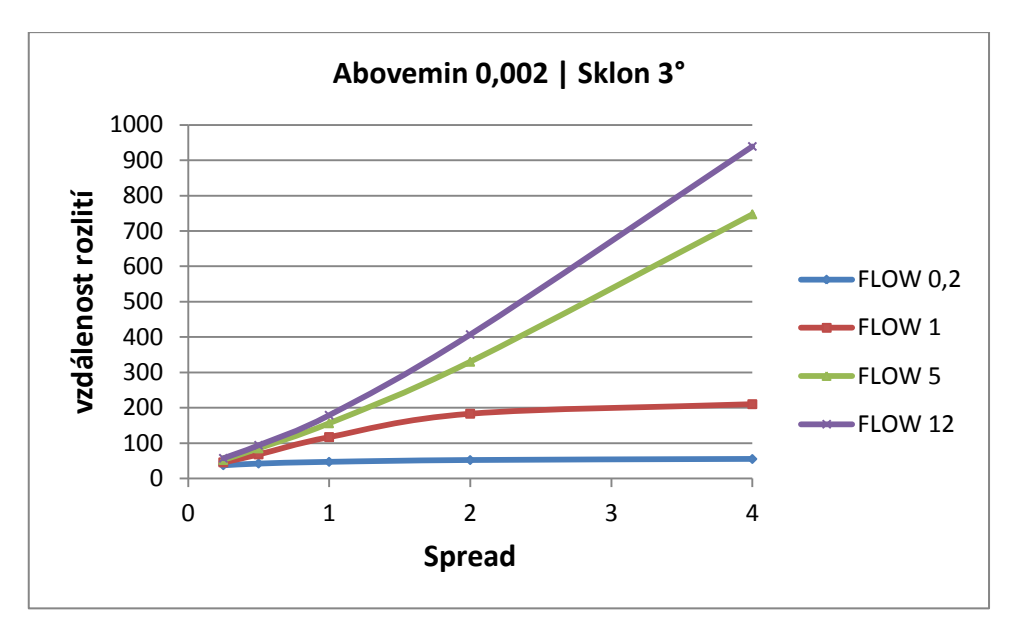

Graf č. 17 - Vliv Flow a Spread na sklonu 3°, Abovemin 2mm, Full\_out 300s

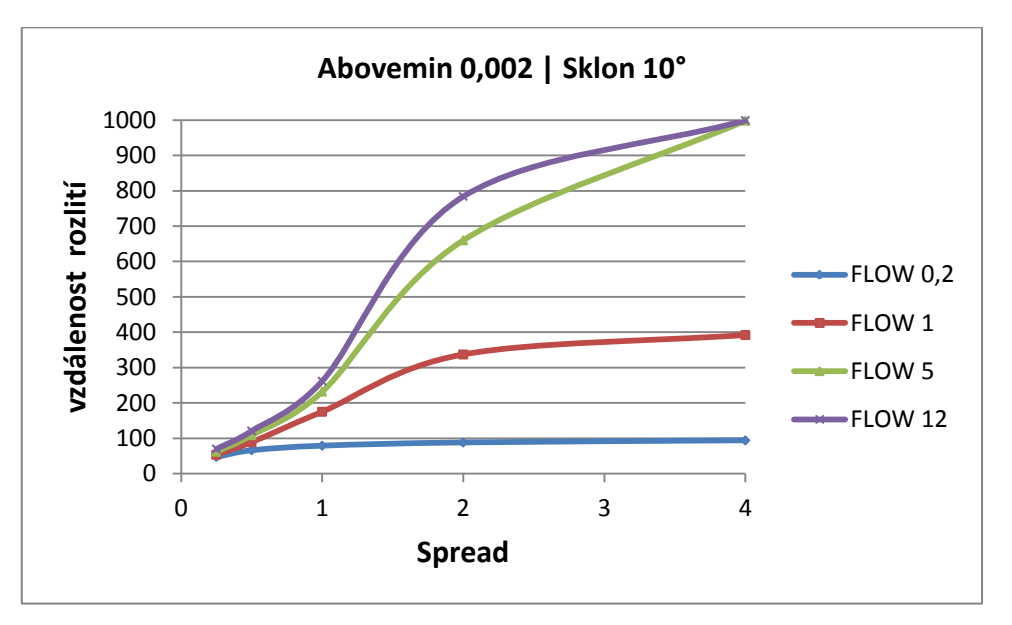

Graf č. 18 - Vliv Flow a Spread na sklonu 10°, Abovemin 2mm, Full\_out 300s

V grafech č. 16,17,18 je vidět jak je citlivost výpočtového modelu ovlivněna parametrem *Abovemin*. Čím je vyšší parametr Abovemin, tím se snižuje citlivost na parametr *Flow*. Je možné to vypozorovat tím, jak se zmenšuje rozdíl ve vzdálenostech dotečení mezi jednotlivými křivkami *Flow*. V grafu č. 18 ten rozdíl dokonce činí pouze 1m. Tento malý rozdíl vzdálenosti je způsoben velkým nakloněním roviny a zároveň vysokou hodnotou parametru *Spread*.

Doplňující grafy ke grafu č. 18

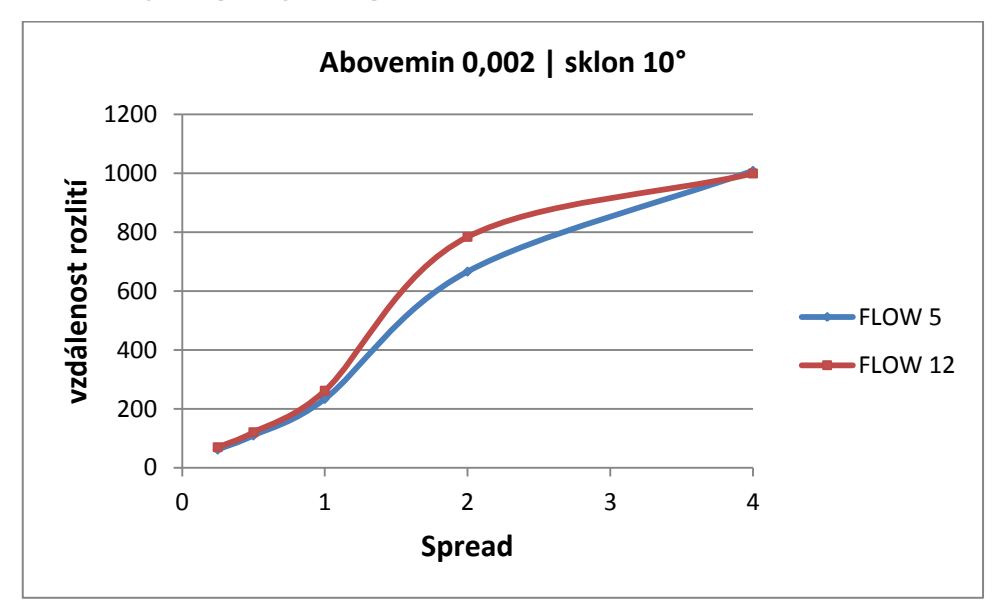

Graf č. 19 - Vliv Flow a Spread při maximální simulační době na sklonu 10°, Abovemin 2mm, Full\_out 300s

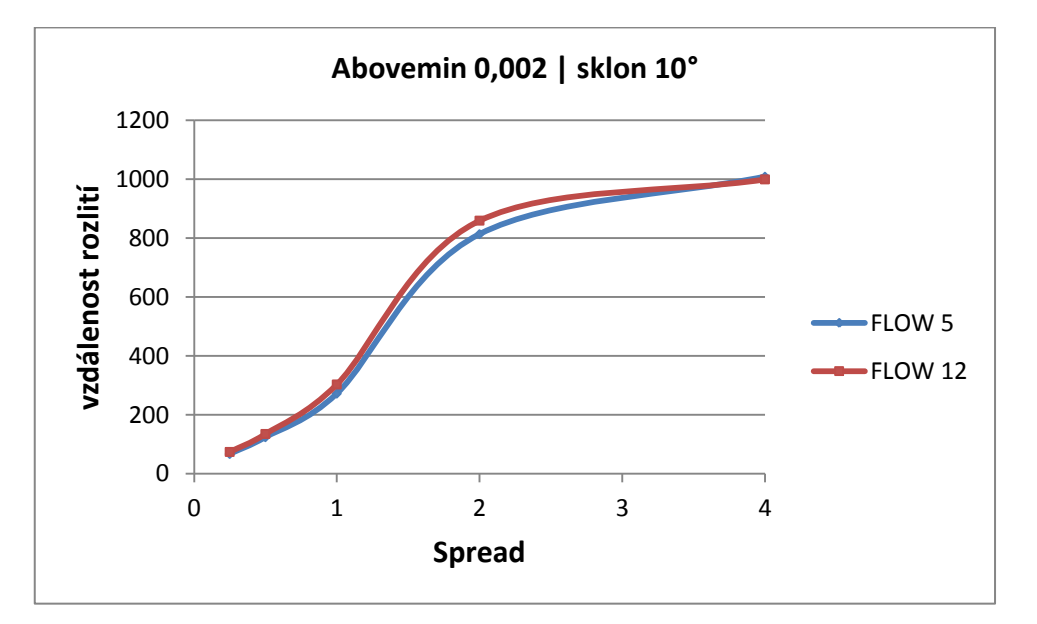

Graf č. 20 - Vliv Flow a Spread při maximální simulační době na sklonu 10°, Abovemin 2mm, Full\_out 900s

Graf č. 18 je výrazný tím, že při maximální hodnotě parametru *Spread* dosahují křivky *Flow* 5 a *Flow* 12 téměř stejné hodnoty. Proto byly doplněny grafy č. 19 a 20, které zobrazují vývoj rozlití při stejných parametrech v maximální simulační době. Grafy ukazují, že vliv parametrů *Flow* a *Spread* při *Abovemin* 2mm je stejný v každé simulační době a křivky se v maximální hodnotě parametru *Spread* překrývají, rychlost tečení kapaliny zde nemá vliv na vzdálenost rozlití.

#### 3.3.2 Hranice vlivu parametru Spread u sklonu 10° a vyšších

Tato podkapitola ukazuje omezení vlivu parametru *Spread* od sklonu 10° v případě vyššího parametru *Full\_out*.

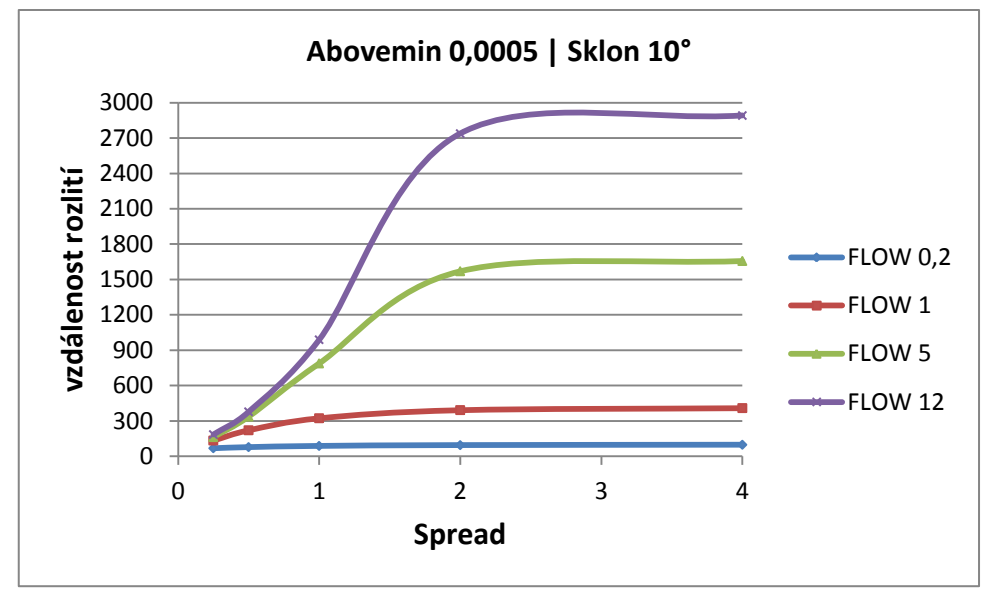

Graf č. 21 - Hranice vlivu Spread při vyšších hodnotách Full\_out, Abovemin 0,5mm

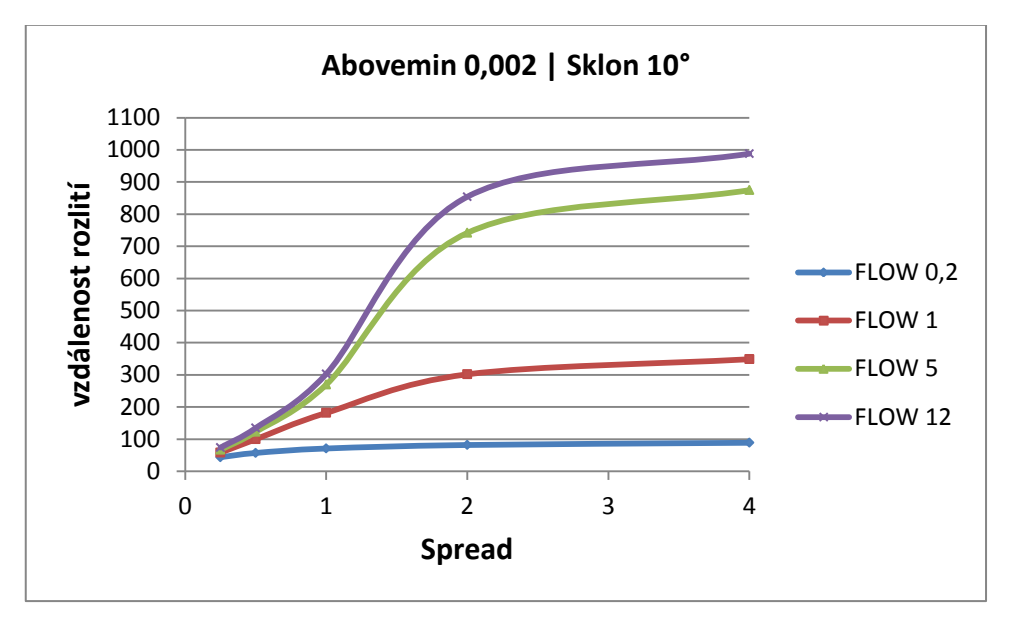

Graf č. 22 - Hranice vlivu Spread při vyšších hodnotách Full\_out, Abovemin 2mm

Grafy č. 19 a 20 lépe ukazují jev, který byl popsán už výše. Nejvyšší vliv na citlovost výpočtového modelu má parametr Spread v rozmezí hodnot 1 až 2 a poté jeho vliv klesá. Například v grafu č. 19 klesá vliv parametru Spread za hodnotou 2 velmi výrazně.

#### 3.3.3 Ukázka vlivu parametru Spread ve View3D

V této podkapitole je ukázán vliv parametru *Spread* na vyšších sklonech povrchu v obrázcích z aplikace *View3D*. Jsou zde ukázány dva krajní případy rozlití na nakloněném povrchu, první případ rozlití připomíná tvarem vodní kapku a druhý případ úzkou dlouhou stopu. Na obrázcích vidíme sklonění 3°.

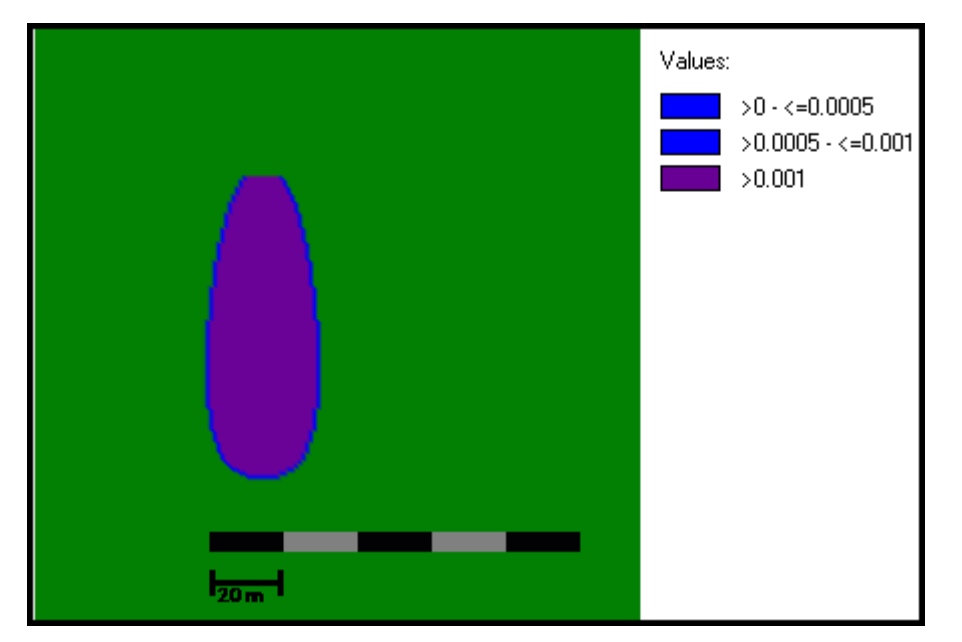

Obr. č. 12 - Rozlití na nakloněném povrchu ve View3D, Spread 0,25

Tato podkapitola je určena výhradně pro názornou ukázku toho jak parametr *Spread* působí na výsledný tvar kaluže. Se zvyšujícím se parametrem *Spread* dochází v obecném naklonění k zužování a prodlužování kaluže. S nižším náklonem, například do sklonu 3° a s nízko nastaveným parametrem Spread dochází k deformaci tvaru kruhu na rovině a kaluž připomíná tvarem vodní kapku jako na obrázku č. 12.

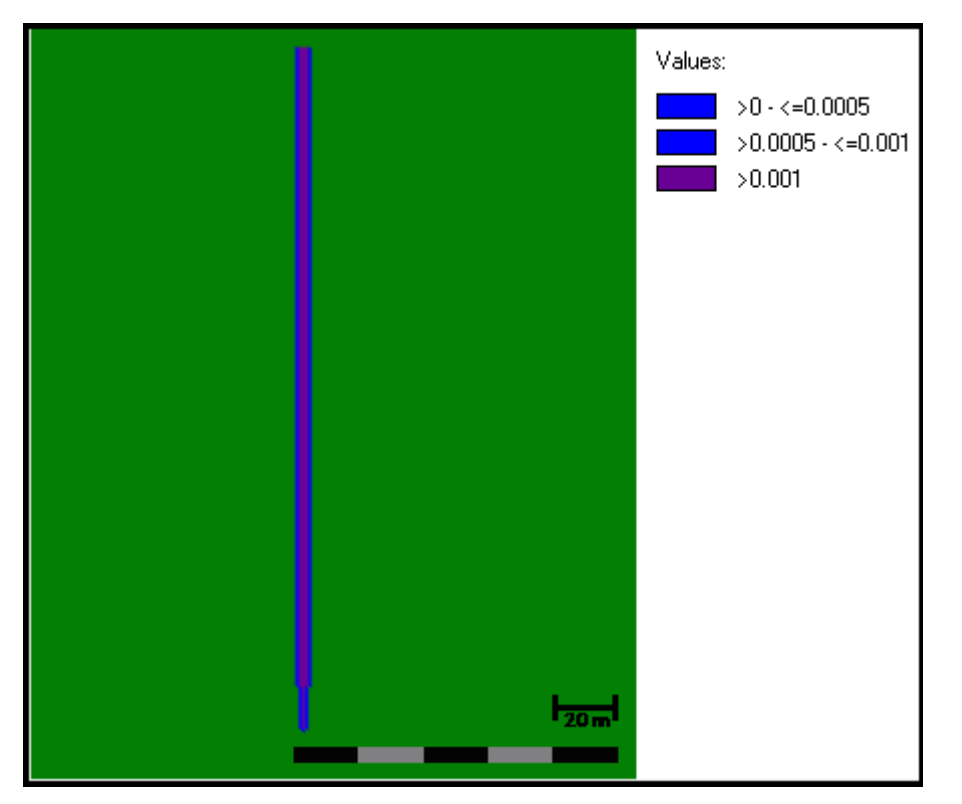

Obr. č. 13 - Rozlití na nakloněném povrchu ve View3D, Spread 4

Obrázek č. 13 ukazuje rozlití s nejvyšší hodnotou parametru *Spread*. Působením parametru *Spread* se z tvaru kapky stala dlouhá úzká stopa kapaliny, která má téměř ve všech místech rozlití stejnou šířku.

#### 3.4 Parametr Full\_out a simulační doba

Většina dosavadních grafů a obrázků je zobrazována v simulační době 15 minut až na některé vyjímky. Z grafů i obrázků na rovině je patrné, že v kratší simulační době doteče kapalina do delší vzdálenosti při nižším parametru *Full\_out*. Nižší hodnotu parametru *Full\_out* si lze představit jako okamžité vylití objemu kapaliny na určitý povrch. Na druhé straně vyšší hodnota parametru *Full\_out* znamená pomalé vytékání kapaliny z objemu zdroje.

Je tedy logické, že pokud je objem kapaliny vylit na povrch v krátkém okamžiku a doba simulace trvá kratší čas, pak doteče kapalina do delší vzdálenosti, než kdyby kapalina opouštěla zdroj pomalu a v mnohem menší míře. Pokud ale doba simulace bude výrazně vyšší, tak se situace obrátí. Při rovnoměrném a dlouhém vytékání kapaliny ze zdroje urazí kapalina mnohem větší vzdálenost. Při kratším a rychlejším vylití se kapalina rozprostře do stran a vzdálenost rozlití bude nižší.

V případě vyšších sklonů a parametru *Spread* < 2 doteče kapalina do delší vzdálenosti při *Full\_out* 900s. Při hodnotách parametru *Spread* 2 - 4 zaznamenává kapalina vyšší vzdálenost dotečení při nastavení *Full\_out* 300s.

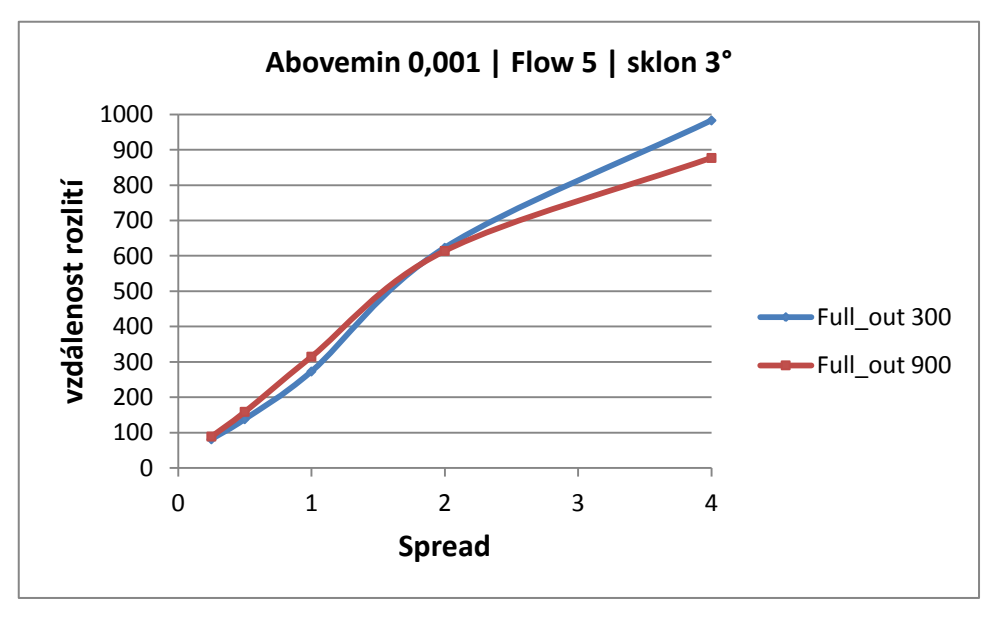

Graf č. 23 - Porovnání vlivu parametru Full\_out, simulační doba 15 minut

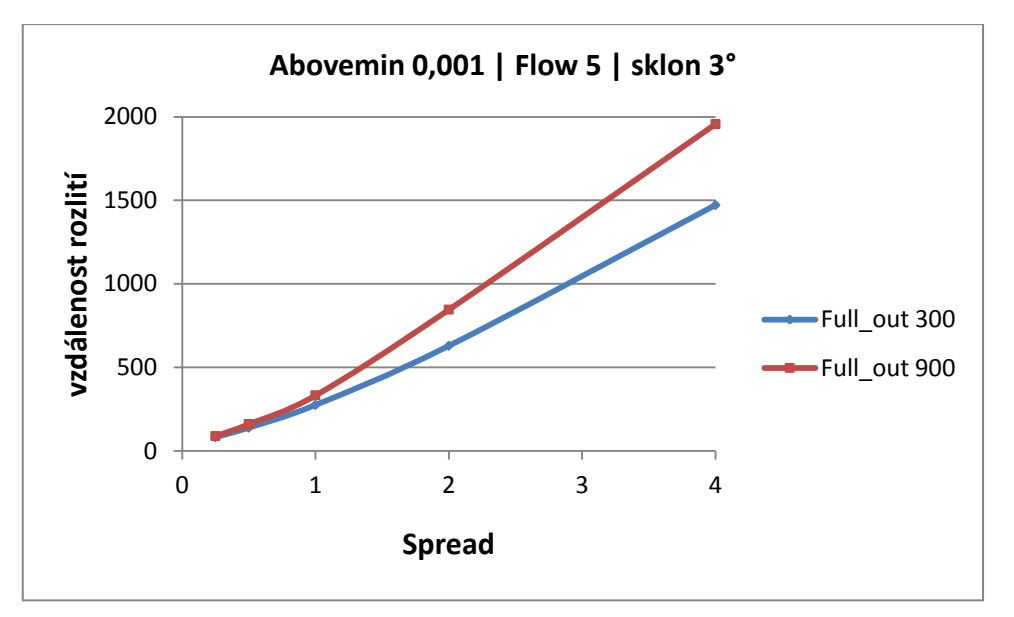

Graf č. 24 - Porovnání vlivu parametru Full\_out, maximální simulační doba

Na grafech č. 23 a 24 je vidět rozdíl vzdálenosti rozlití mezi hodnotami *Full\_out* 300s a 900s. V případě vyšší hodnoty parametru *Full\_out* doteče v delší simulační době kapalina vždy do větší vzdálenosti.

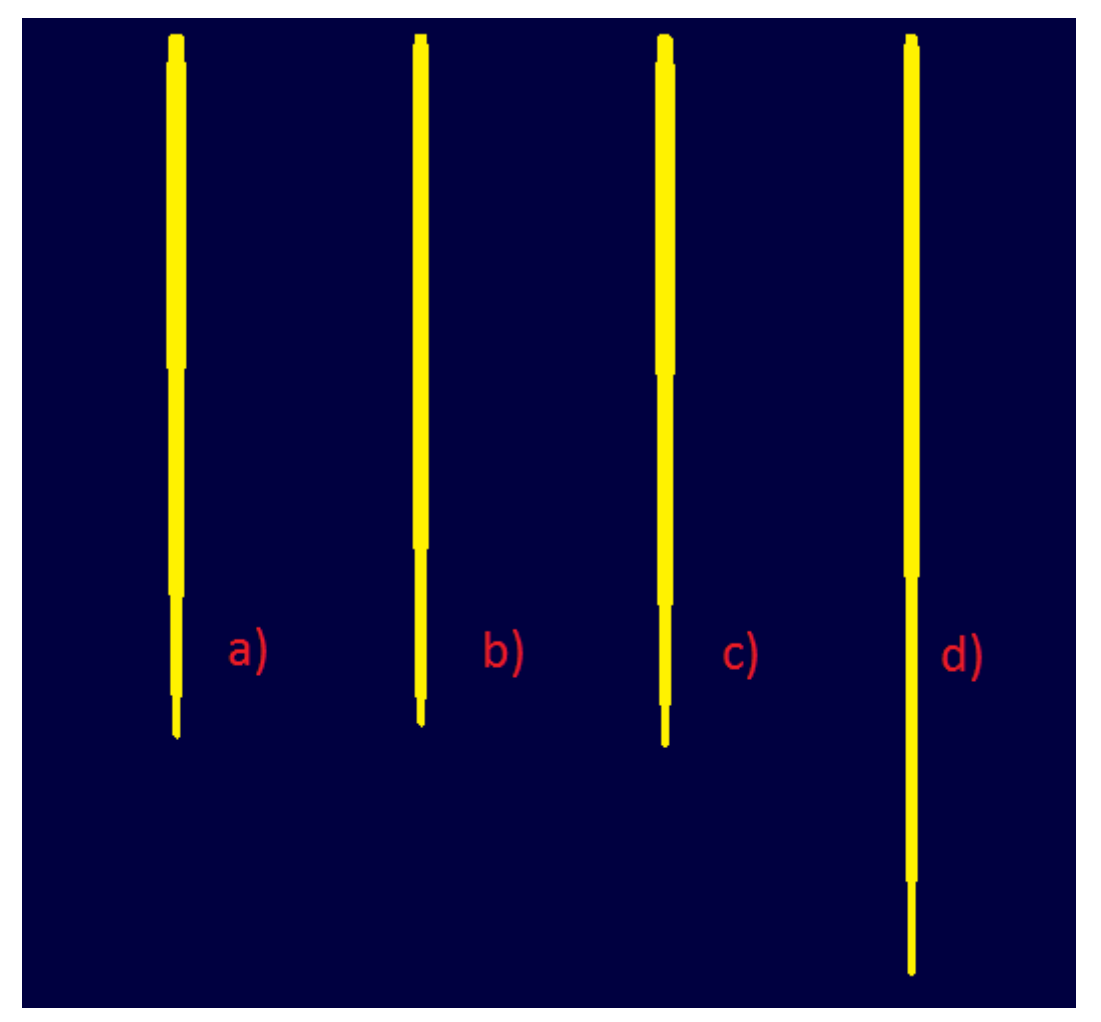

Obr. č. 14 - Porovnání vzdálenosti dotečení při rozdílném parametru Full\_out a simulační době

Obrázek č. 14 je ukázka rozlitých stop a slouží pouze pro představu toho, jakou vzdálenost kapalina dosahuje při nastavení parametru *Full\_out* 300s a 900s za rozdílnou simulační dobu. První dvě stopy zleva (a, b) se týkají simulační doby 15 minut. Rozlití a) bylo nastaveno s parametrem *Full\_out* 300s, rozlití b) bylo nastaveno s *Full\_out* 900s. Druhé dvě stopy (c, d) ukazují rozlití v maximální simulační době a jsou rozděleny podle parametru *Full\_out* stejně jako první dvě. Při hodnotě parametru *Spread* 2 a sklonu 1° dosahují vzdálenosti dotečení několika set metrů, proto je tento obrázek pouze ilustrační. Na obrázku je vidět, že v případě simulační doby 15 minut je vzdálenost rozlití vyšší s parametrem *Full\_out* 300s. Při prodloužení simulační doby se situace otáčí a kapalina doteče do větší vzdálenosti s parametrem *Full\_out* 900s.

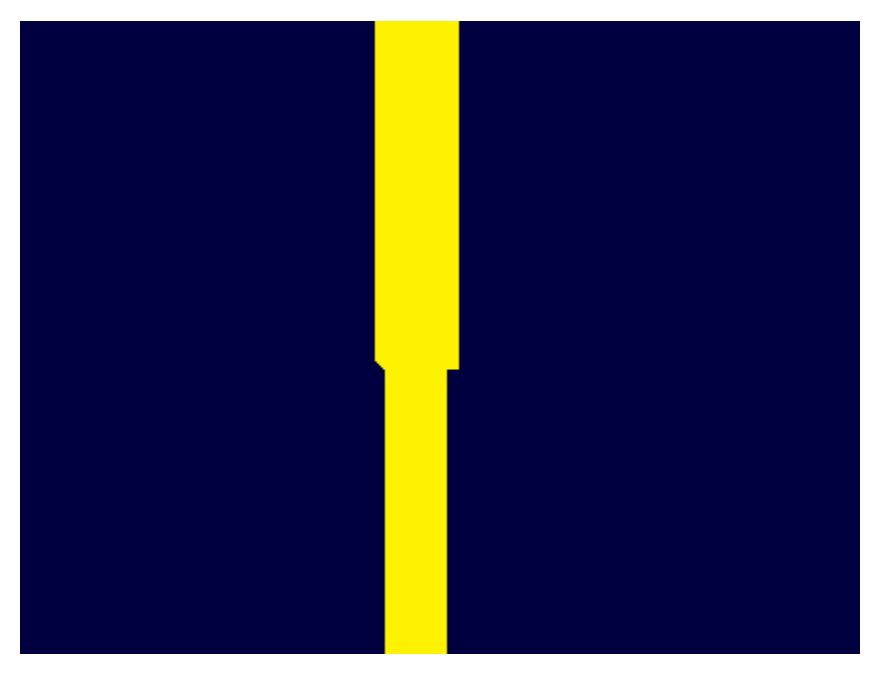

Obr. č. 15 - Detail stopy

Obrázek č. 15 ukazuje detail zúžení šířky kapaliny. Kapalina dosahuje vysokých vzdáleností dotečení tím, že se postupně zužuje její šířka až na minimum a celý svůj objem soustředí do takovéto úzké stopy.

## 4 Stochastická výpočtová část

Praktickou část práce zahrnují také stochastické výpočty a stochastické grafy. Při těchto výpočtech se již nepracuje pouze s konkrétními hodnotami parametrů, ale především s intervaly hodnot. Kapitola slouží k popisu citlivosti systému pomocí histogramů. Parametr *Abovemin* je zde nastavován pevnou hodnotou, ale zbylé dva parametry *Flow* a *Spread* jsou ve výpočtech nastavovány pomocí intervalů. Vliv na vzdálenost dotečení parametrem *Full\_out* se v této kapitole neřeší a všechny grafy byly vytvořeny na základě výpočtů s hodnotou parametru *Full\_out* 300s.

Kromě histogramů jsou zde uvedeny i základní statistické údaje jako je průměrná hodnota, směrodatná odchylka a mezní kvantily. Prostřednictvím směrodatné odchylky je analyzována citlivost modelu na vybrané parametry. Všechny výpočty byly provedeny s počtem 1000 variant v simulační době 15 minut, každý histogram tedy zobrazuje 1000 napočtených hodnot (vzdáleností dotečení kapaliny), rozdělených podle tříd a četností.

Histogram je grafické znázornění dat pomocí sloupcového grafu, sloupce mohou být těsně vedle sebe, nebo s mezerami, ale jsou vždy stejně široké a reprezentují šířku třídy (intervalu). Výška sloupce vyjadřuje četnost výskytu veličiny v daném intervalu.

#### 4.1 Rozlití na rovině s nulovým sklonem

Na histogramech, které popisují rozlití na rovině s nulovým sklonem je velmi dobře vidět vliv parametru *Abovemin* a především vliv parametru *Spread*, kterému byla věnována pozornost i v deterministické kapitole o nulovém sklonu. Tyto kapitoly spolu navzájem korespondují.

Následující tři grafy se zaměřují na případ rozlití na nulovém sklonu povrchu z hlediska parametru *Abovemin*. Ke každému grafu je doplněna tabulka statistických údajů daného počtu výpočtů. Další grafy se zabývají vlivem parametru *Spread* na nulovém sklonu.

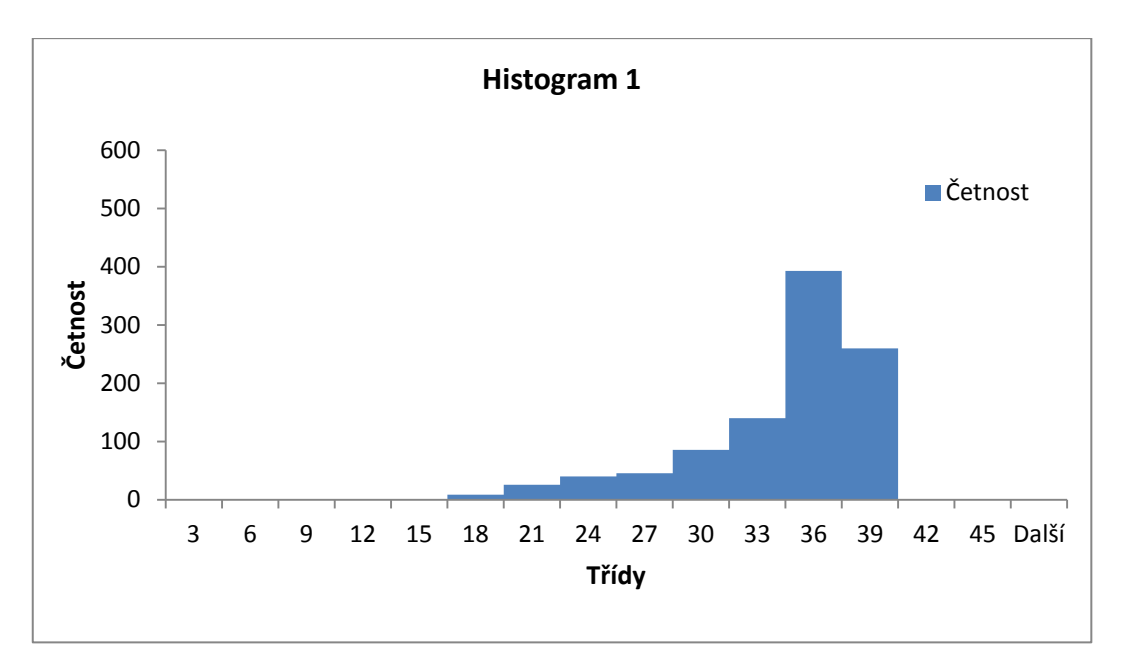

Graf č. 25 - Histogram 1: Abovemin 0,5mm, Flow <0,2 - 12>, Spread <0,25 - 4>, sklon 0°

| Veličina            | Hodnota |
|---------------------|---------|
| Průměrná hodnota    | 32,81   |
| směrodatná odchylka | 4,61    |
| kvantil 2,5%        | 20,10   |
| kvantil 97,5%       | 38,00   |

Tabulka 7 - Tabulka statistických údajů k histogramu 1

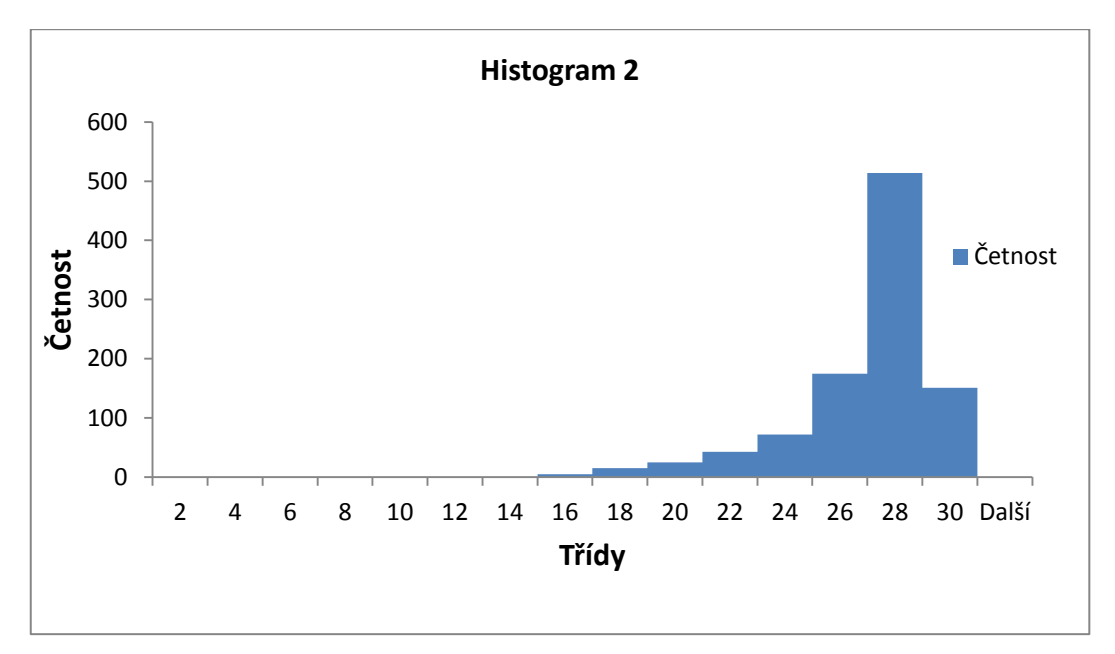

Graf č. 26 - Histogram 2: Abovemin 1mm, Flow <0,2 - 12>, Spread <0,25 - 4>, sklon 0°

Tabulka 8 - Tabulka statistických údajů k histogramu 2

| Veličina            | Hodnota |
|---------------------|---------|
| Průměrná hodnota    | 25,87   |
| směrodatná odchylka | 2,48    |
| kvantil 2,5%        | 18,90   |
| kvantil 97,5%       | 28,20   |

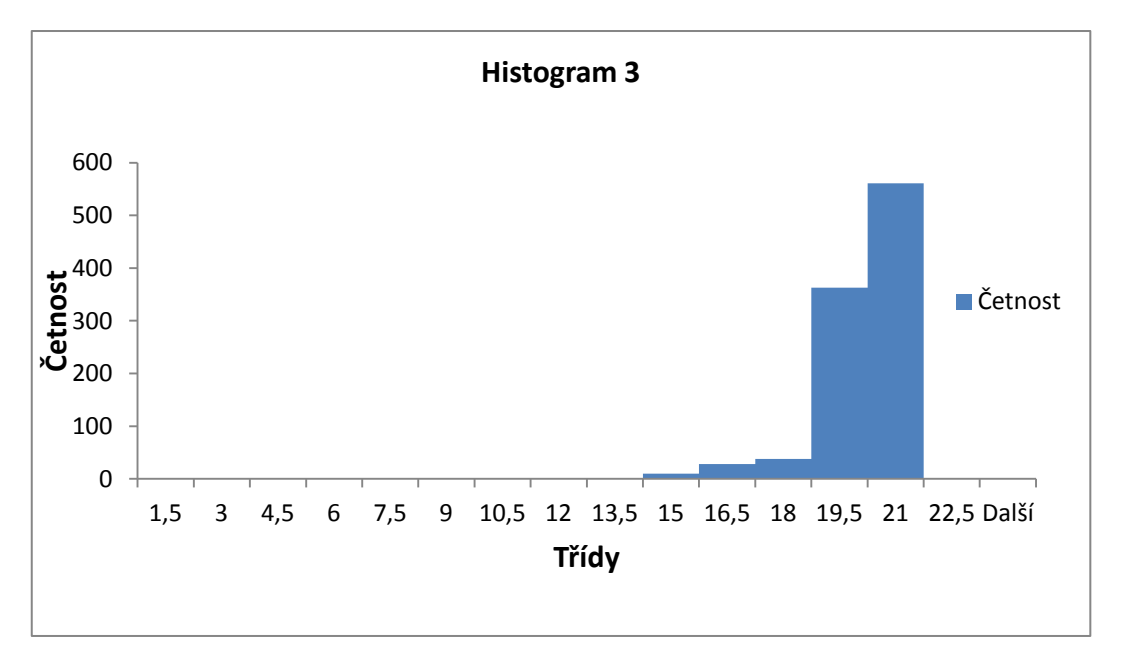

Graf č. 27 - Histogram 3: Abovemin 2mm, Flow <0,2 - 12>, Spread <0,25 - 4>, sklon 0°

| veličina            | hodnota |  |
|---------------------|---------|--|
| Průměrná hodnota    | 19,58   |  |
| směrodatná odchylka | 1,18    |  |
| kvantil 2,5%        | 16,00   |  |
| kvantil 97,5%       | 21,00   |  |

Tabulka 9 - Tabulka statistických údajů k histogramu 3

Grafy č. 25, 26 a 27 představují histogramy se stejným nastavením parametrů kromě parametru *Abovemin*. S rostoucím parametrem *Abovemin* klesá směrodatná odchylka, to znamená, že napočtené výsledky jsou svou hodnotou navzájem podobné. Čím je vyšší parametr *Abovemin*, tím méně zasahuje vliv parametrů *Spread* a *Flow* na vzdálenost dotečení kapaliny, v histogramech se to projevuje užším intervalem výskytu hodnot. S vyšším parametrem *Abovemin* se model stává méně citlivým.

#### 4.2 Porovnání vlivu parametru Spread

Histogramy z předchozí podkapitoly jsou výsledkem simulací s plným intervalem parametru *Spread*, následující histogramy ukazují situaci s intervalem parametru *Spread* <1,2>.

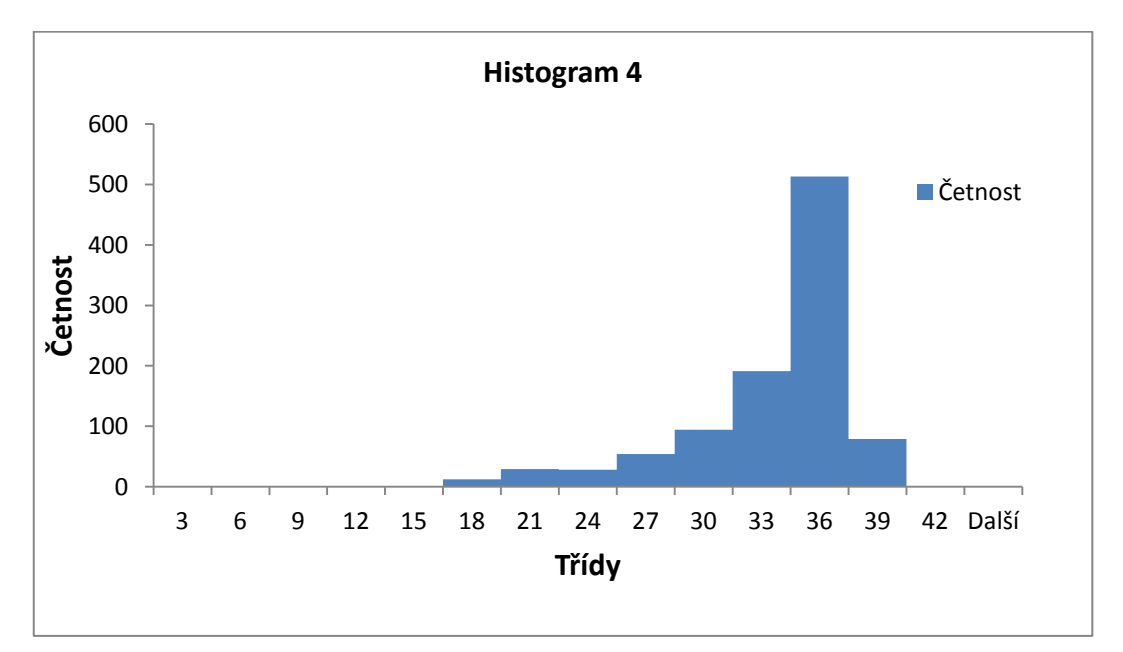

Graf č. 28 - Histogram 4: Abovemin 0,5mm, Flow <0,2 - 12>, Spread <1 - 2>, sklon 0°

| Veličina            | Hodnota |
|---------------------|---------|
| Průměrná hodnota    | 32,09   |
| směrodatná odchylka | 4,31    |
| kvantil 2,5%        | 19,40   |
| kvantil 97,5%       | 36,20   |

| Tabulka | 10 - | Tabulka | statistických | údajů | k histogramu 4 |
|---------|------|---------|---------------|-------|----------------|
|---------|------|---------|---------------|-------|----------------|

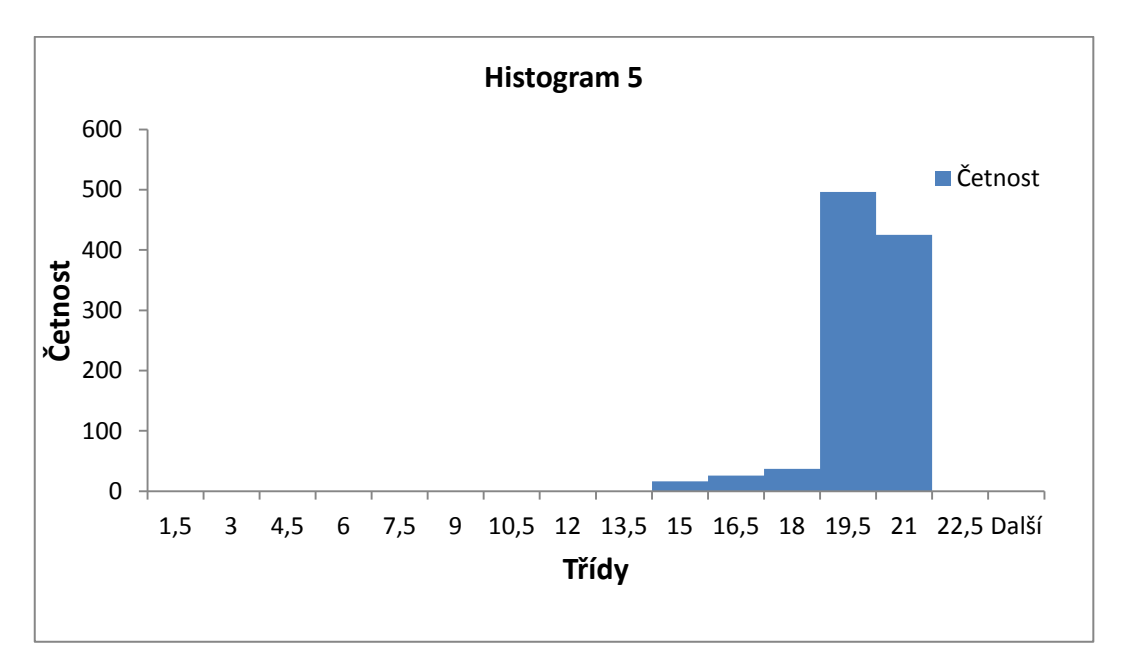

Graf č. 29 - Histogram 5: Abovemin 2mm, Flow <0,2 - 12>, Spread <1 - 2>, sklon 0°

| Veličina            | Hodnota |
|---------------------|---------|
| Průměrná hodnota    | 19,30   |
| směrodatná odchylka | 1,07    |
| kvantil 2,5%        | 15,99   |
| kvantil 97,5%       | 20,10   |

Tabulka 11 - Tabulka statistických údajů k histogramu 5

Když porovnáme grafy č. 28 a 29 s grafy č. 25 a 27, tak získáme srovnání dvou intervalů parametru *Spread*. Interval parametru *Flow* zůstal nezměněný. Tvary histogramů se od sebe nijak výrazně neliší. V prvním případě (*Abovemin* 0,0005) je rozdíl směrodatných odchylek 0,30, v druhém případě (*Abovemin* 0,002) je rozdíl směrodatných odchylek 0,11. Změna intervalu parametru Spread nemá na nulovém sklonu vliv na citlivost modelu, což jenom potvrzuje analýzu citlivosti prováděnou v deterministické části práce.

#### 4.3 Rozlití na nakloněném povrchu

V této kapitole je pozornost zaměřena na vliv parametrů *Flow* a *Spread*, citlivost je hodnocena na základě změny rozsahů těchto vstupních parametrů. Pro porovnání jsou zde dva rozsahy parametru *Flow* a dva rozsahy parametru *Spread*. Vliv parametrů je posuzován na jednotném sklonu 3° a při jednotném parametru *Abovemin* 0,5mm.

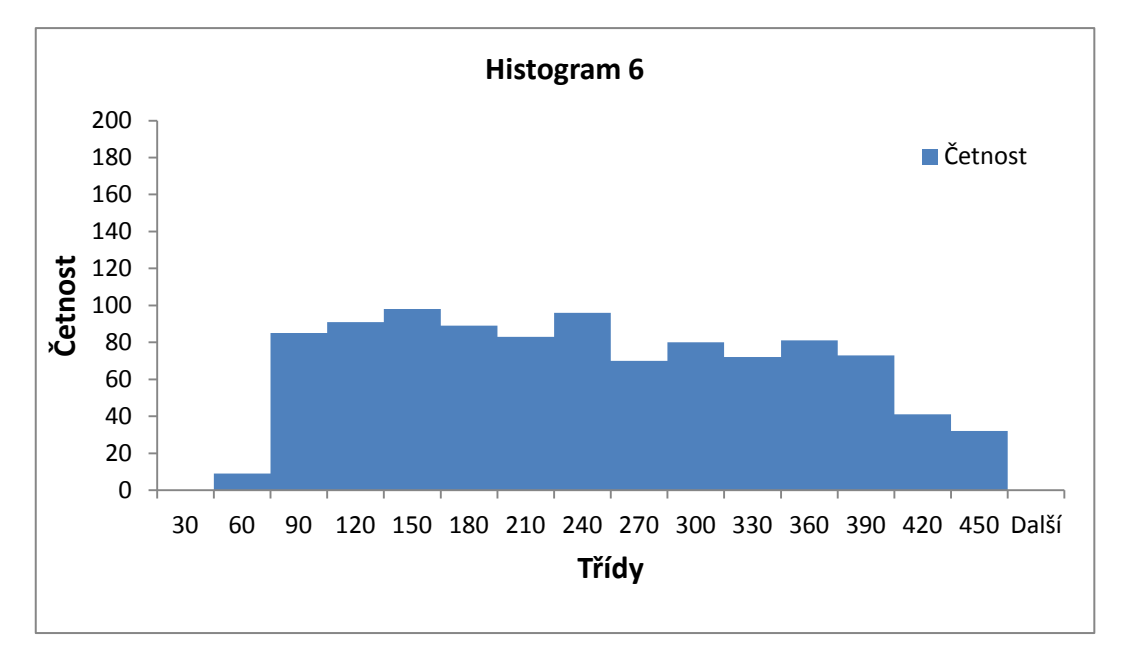

Graf č. 30 - Histogram 6: Abovemin 0,5mm, Flow <0,2 - 2>, Spread <0,25 - 4>, sklon 3°

| Veličina            | Hodnota |
|---------------------|---------|
| Průměrná hodnota    | 231,70  |
| směrodatná odchylka | 105,93  |
| kvantil 2,5%        | 65,10   |
| kvantil 97,5%       | 425,05  |

Tabulka 12 - Tabulka statistických údajů k histogramu 6

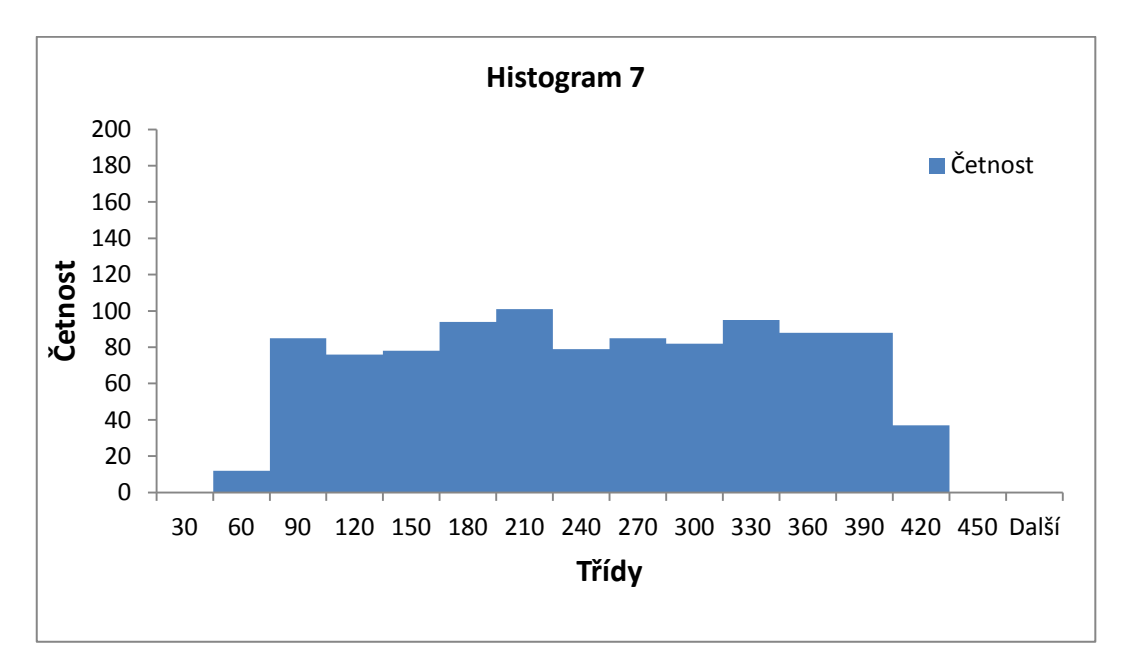

Graf č. 31 - Histogram 7: Abovemin 0,5mm, Flow <0,2 - 2>, Spread <1 - 2>, sklon 3°

| Veličina            | Hodnota |
|---------------------|---------|
| Průměrná hodnota    | 232,40  |
| směrodatná odchylka | 99,80   |
| kvantil 2,5%        | 65,10   |
| kvantil 97,5%       | 400,00  |

Tabulka 13 - Tabulka statistických údajů k histogramu 7

Grafy č. 30 a 31 se tvarem velmi podobají, mají i velmi podobnou směrodatnou odchylku. Interval u grafu č. 30 je širší, způsobuje to větší rozsah parametru *Spread*, ale jinak se od sebe tyto dva grafy příliš neliší. Nízký rozsah parametru *Flow* způsobuje v tomto případě menší citlivost modelu na parametr *Spread*.

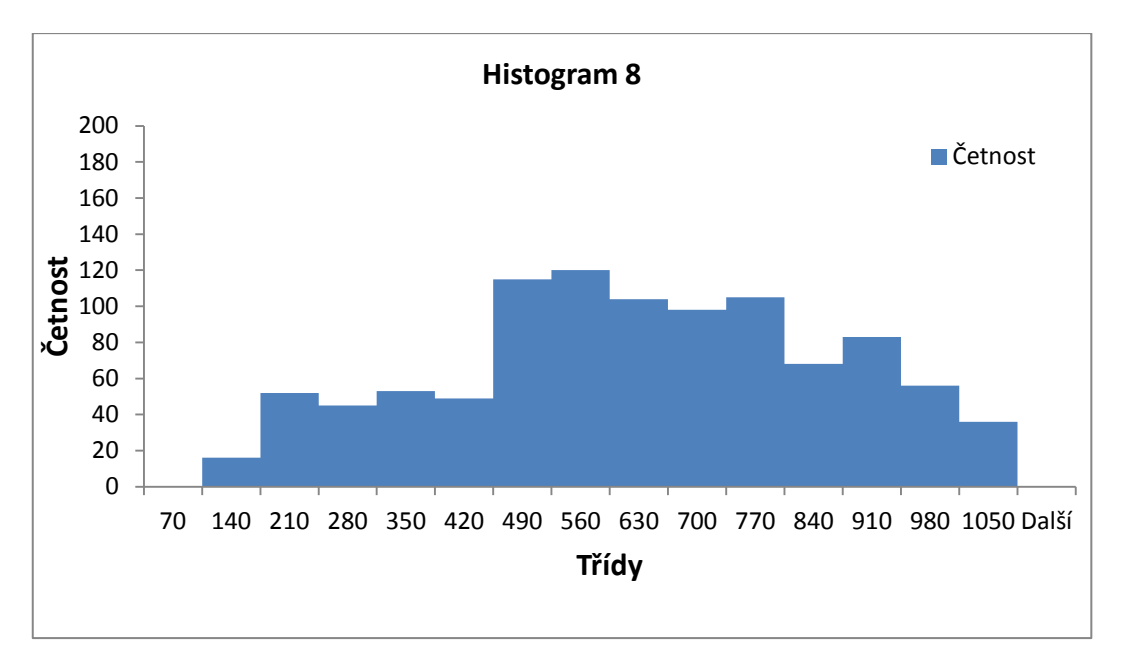

Graf č. 32 - Histogram 8: Abovemin 0,5mm, Flow <2 - 5>, Spread <0,25 - 4>, sklon 3°

#### Tabulka 14 - Tabulka statistických údajů k histogramu 8

| Veličina            | Hodnota |
|---------------------|---------|
| Průměrná hodnota    | 594,60  |
| směrodatná odchylka | 229,42  |
| kvantil 2,5%        | 152,10  |
| kvantil 97,5%       | 992,00  |

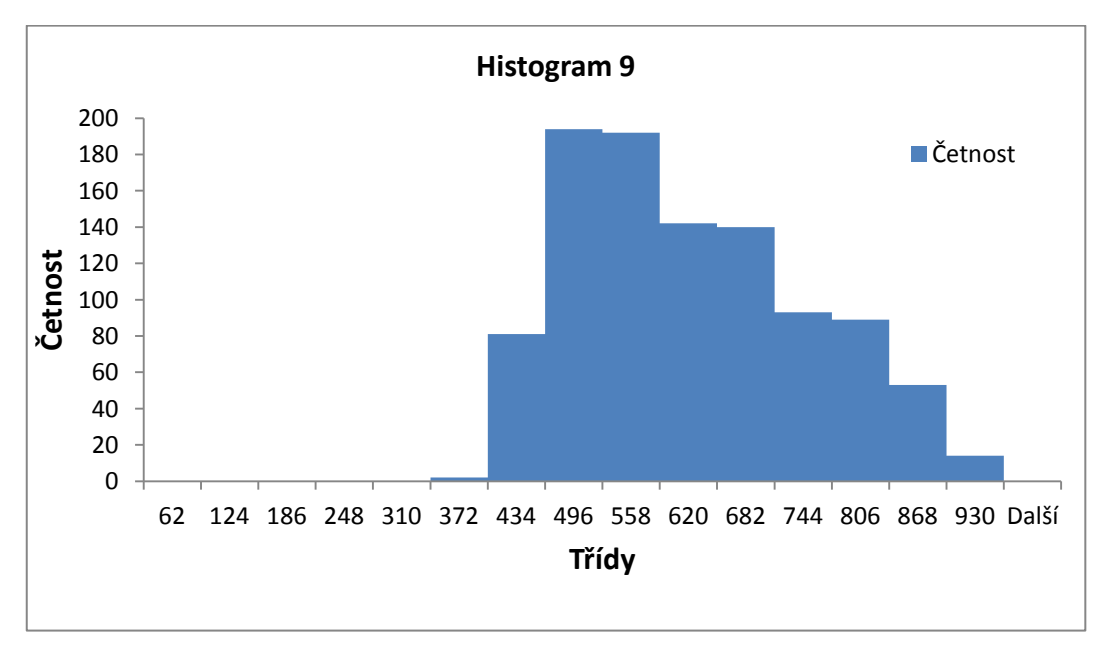

Graf č. 33 - Histogram 9: Abovemin 0,5mm, Flow <2 - 5>, Spread <1 - 2>, sklon 3°

Tabulka 15 - Tabulka statistických údajů k histogramu 9

| Veličina            | Hodnota |
|---------------------|---------|
| Průměrná hodnota    | 592,00  |
| směrodatná odchylka | 126,14  |
| kvantil 2,5%        | 406,00  |
| kvantil 97,5%       | 851,00  |

V případě grafů č. 32 a 33 je vidět, že rozsah parametru *Spread* vytváří mezi grafy větší rozdíly a model se stává více senzitivním díky parametru *Flow*, který je nastaven na vyšší rozsah. *Spread* v kombinaci s vyšší hodnotou parametru *Flow* má na sklonu 3° za následek dosažení větší vzdálenosti dotečení než tomu je u grafů č. 30 a 31. Větší rozsah parametru *Spread* u grafu č. 32 má vliv na šířku intervalu hodnot vzdáleností, směrodatná odchylka je téměř dvakrát větší než v případě grafu č. 33 (hodnoty vzdáleností se více rozprostřou po celém intervalu), kde je díky menšímu rozsahu parametru Spread užší interval hodnot vzdáleností.

## Závěr

Cílem této práce bylo provedení analýzy citlivosti výpočtového softwaru na vybranou skupinu vstupních parametrů. Nejprve bylo nutné seznámit se s ovládání výpočtového modelu, který je tvořen několika softwarovými aplikacemi.

Už na začátku práce se očekávalo velké množství dat, které bylo potřeba přehledně archivovat. Byl proto vytvořen systém na základě zkratek názvů vstupních parametrů, použitého povrchu, rychlosti vytékání kapaliny, jednoho kroku výpočtu a simulační doby. Vytvořit strukturu pro ukládání dat bylo velmi důležité vzhledem k vysokému množství souborů uložených ve více než 1200 složkách. Testovacím povrchem byla rovina s různými sklony s předem vybranou skupinou vstupních parametrů. V praktické části práce se prováděly deterministické a stochastické výpočty.

Deterministické výpočty slouží k hodnocení citlivosti modelu na skupinu vstupních parametrů, které jsou zde nastavovány jednoznačnou hodnotou. Kapitola se z hlediska výpočtů dělí na problematiku rozlití kaluže na rovině s nulovým sklonem a na obecném nakloněném povrchu. Bylo například zjištěno, že parametr *Spread* nemá na rovině s nulovým sklonem prakticky žádný vliv. S rostoucím sklonem se jeho vliv postupně projevuje čím dál tím více. Tento vliv se v rámci daného sklonu projevuje tím více, čím větší je hodnota parametru *Flow* a čím menší je výška zachycené hladiny.

Stochastickými výpočty se sledovalo chování modelu při zadání nejistot vstupních parametrů. Metodou *Monte Carlo* bylo v rámci jednoho výpočtu počítáno 1000 variant s nastavenými rozsahy parametrů. Výsledky byly poté konfrontovány s výsledky z části deterministických výpočtů. Ke každému výpočtu byly stanoveny odhady statistik. Výpočty jsou v této části rozděleny podle naklonění roviny stejně jako v případě deterministických výpočtů. Při vyhodnocování výsledků na rovině s nulovým sklonem se zjistilo, že odhady rozptylu jsou pro různě velké nejistoty parametru *Spread* stejné.

Organizace práce byla náročná na počet výpočtů (deterministických výpočtů provedeno více než 1000, stochastických výpočtů více než 100) a na dobu trvání výpočtů. Stochastický výpočet trval v průměru 1 hodinu. V obou praktických výpočetních částech bylo vytvořeno poměrně velké množství výpočtů a grafů, ale v práci byla použita pouze část. Byly vybrány takové typy grafů, které nejlépe popisují citlivost modelu na vybrané vstupní parametry.

#### Použitá literatura

- [1] WEISSTEIN E. W. ScienceWorld [online]. Neuvedeno [cit. 2013-5-13] URL: <a href="http://scienceworld.wolfram.com/physics/SurfaceTension.html">http://scienceworld.wolfram.com/physics/SurfaceTension.html</a>
- [2] WIKIPEDIE. Wikipedie [online].aktualizováno:8.3.2013 [cit. 2013-5-13]
   URL: <a href="http://cs.wikipedia.org/wiki/Povrchové\_napěti>">http://cs.wikipedia.org/wiki/Povrchové\_napěti></a>
- [3] MOTTA L. ScienceWorld [online]. Neuvedeno [cit. 2013-5-13] URL: <http://scienceworld.wolfram.com/physics/Viscosity.html>
- [4] WIKIPEDIE. Wikipedie [online].aktualizováno:5.5.2013 [cit. 2013-5-13]
   URL: <a href="http://cs.wikipedia.org/wiki/Viskozita">http://cs.wikipedia.org/wiki/Viskozita</a>
- [5] PERLMAN H. U.S. Geological Survey [online]. 10.1.2013 [cit. 2013-5-13]URL: <a href="http://ga.water.usgs.gov/edu/adhesion.html">http://ga.water.usgs.gov/edu/adhesion.html</a>
- [6] WIKIPEDIE. Wikipedie [online]. aktualizováno:6.5.2013 [cit. 2013-5-13]
   URL: <a href="http://cs.wikipedia.org/wiki/Adheze">http://cs.wikipedia.org/wiki/Adheze</a>
- BARILLA Jiří, SIMR Pavel. *Microsoft Excel pro techniky a inženýry*. Computer Press, a.s.: Brno, 2008. ISBN 978-80-251-2421-5.
- [8] FARRAR W., GALAGAN Ch., Isaji T., KNEE K. *GIS technology applied to modeling oil spills on land*. ESRI international user conference, 2005
- [9] ANDĚL J., Základy matematické statistiky. Praha, MFF UK, 2005.
   ISBN 80-7378-001-1